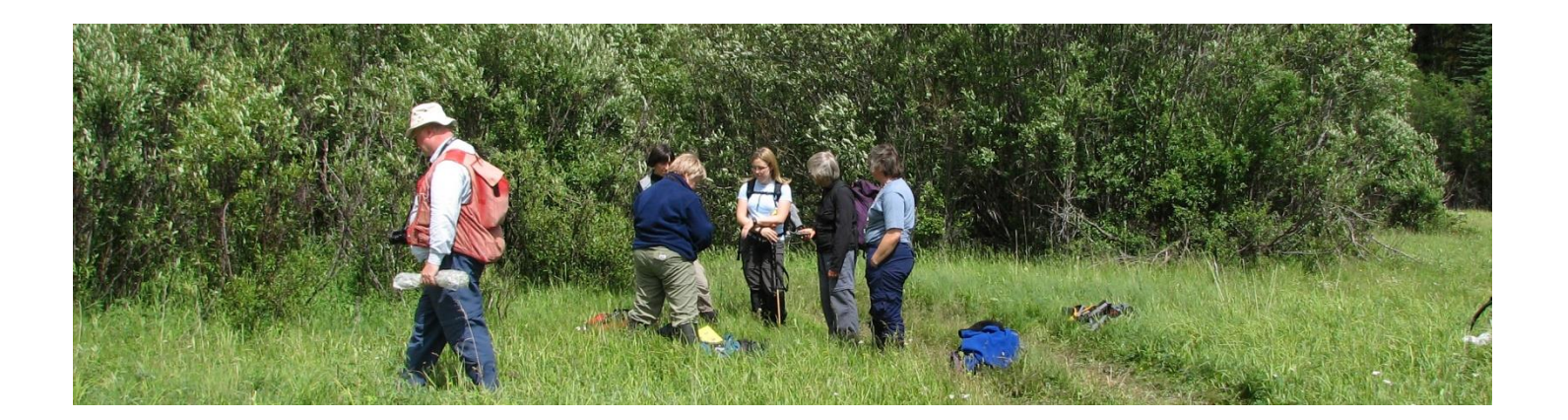

# ONLINE PERMITTING AND CLEARANCE SYSTEM (OPAC) USER GUIDE

# HOW TO...

- 1) Register with the OPAC System
- 2) Apply for Parks Research and Collection Permit OR/AND Wildlife Research Permit and Collection

Licence

- 3) Amend/Renew Parks Research and Collection Permits OR/AND Wildlife Research Permit and Collection Licence
- 4) Submit Parks OR/AND Wildlife Progress/Final Report

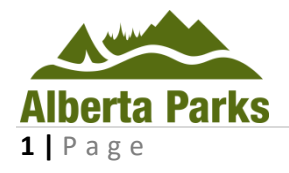

June 2017

Alberta

### **Table of Contents**

| PART 1 - | - REGISTER WITH THE OPAC SYSTEM                                                                           | 3       |
|----------|----------------------------------------------------------------------------------------------------|---------|
| PART 2 - | - APPLY FOR PARKS RESEARCH AND COLLECTION PERMIT AND/OR WILDLIFE RESEARCH PERMIT AND COLLECTION LICENCE   | 9       |
| 2.6      | APPLY FOR PARKS RESEARCH AND COLLECTION PERMIT                                                            | 13      |
| 2.14     | APPLY FOR WILDLIFE RESEARCH PERMIT AND COLLECTION LICENCE                                                 | 20      |
| 2.20     | ATTACHMENTS                                                                                               | 33      |
| PART 3 - | - AMEND/RENEW PARKS RESEARCH AND COLLECTION PERMIT AND/OR WILDLIFE RESEARCH PERMIT AND COLLECTION LICENCE | 39      |
| 3.1      | AMEND PARKS RESEARCH AND COLLECTION PERMIT AND/OR WILDLIFE RESEARCH PERMIT AND COLLECTIO                  | N<br>39 |
| 3.2      | RENEWAL OF A PARKS RESEARCH AND COLLECTION PERMIT AND/OR WILDLIFE RESEARCH PERMIT AND COLLECTION LICENCE  | 43      |
| PART 4 - | - SUBMIT PARKS OR/AND WILDLIFE PROGRESS/FINAL REPORT                                                      | 48      |

## PART 1 – REGISTER WITH THE OPAC SYSTEM

1.1 To access the OPAC website, you must register and create a profile the first time you use the system (Figure 1). Press Register at the bottom of the page to start your registration. If you have already registered, please proceed to Part 2.

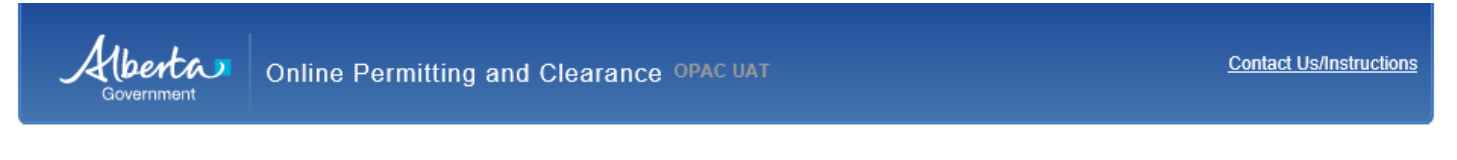

#### Welcome to the Online Permitting and Clearance System (OPAC)

#### If you have already registered on the site, you may use your User Id and Password to Logon

| User Id:  |       |  |
|-----------|-------|--|
| Password: |       |  |
|           | Logon |  |

#### User Id and Password help

| Forgot your user id? User Id Hel  |
|-----------------------------------|
| Forgot your password? Password He |
|                                   |
|                                   |
| Register                          |

NOTE: In order to apply for Archaeological or Palaeontological Permits, you must meet certain requirements. After creating your profile here, please follow these instructions:

For Archaeological Permits, please contact the Ministry at 780-431-2331 to register as an archaeologist approved to hold Archaeological Research Permits in Alberta. For Palaeontological Permits, please contact the Ministry at 403-820-6210 to register as a palaeontogist approved to hold Palaeontological Permits in Alberta.

Albertan

Home Government Accessibility Using this Site Privacy Contact Us/Instructions ©2009 - 2011 Government of Alberta Copyright and Disclaimer

**1.2** Fill in the required fields and press the **Register** button (Figure 2). **NOTE: A red asterisk identifies required fields that must be populated to create your profile.** A verification e-mail will be sent to you after successful registration. Click on the e-mail link or copy and paste the link into your browser to access OPAC. This link provides additional security regarding your personal information.

| Security Question                                                                                                    | for Password Reset                                                                                                    |       |
|----------------------------------------------------------------------------------------------------|----------------------------------------------------------------------------------------------------|-------|
| The security question<br>question in order to                                                                                                    | n is used in case you forget your password or user id. You will need to know the answer to this regain access to the system.                                         |       |
| *Security Question                                                                                                    | What was the name of your first pet?                                                                                                    |       |
| *Answer:                                                                                                    | Fluffy                                                                                                    |       |
| *En<br>The personal informa<br>concerning your app<br>of Information and P<br>questions about the<br>submissions (brian.n<br>(roy.finzel@gov.ab.c | ter the code you see below: AZT                                                                                                    | 52574 |
| Albertan                                                                                                    | <u>Home Government Accessibility</u><br><u>Using this Site Privacy Contact Us/Instructions</u><br>©2009 - 2011 Government of Alberta <u>Copyright and Disclaimer</u> |       |

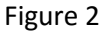

**1.3** Congratulations, you are now registered with OPAC and have reached the **Welcome** page. You can access the OPAC system using your **User ID** and **Password** created in the previous step (Figure 3–A).

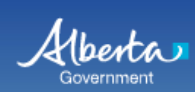

#### Welcome to the Online Permitting and Clearance System (OPAC)

| If you have already registered on the site, you may use your User Id and Password to Logon                                                                                                    |
|----------------------------------------------------------------------------------------------------|
| User Id:<br>Password:<br>Logon                                                                                                    |
| User Id and Password help B                                                                                                    |
| Forgot your user id? User Id Help<br>Forgot your password? Password Help                                                                                                    |
| Register                                                                                                    |
| Need access to this site? Register                                                                                                    |
| NOTE: In order to apply for Archaeological or Palaeontological Permits, you must meet certain requirements.<br>After creating your profile here, please follow these instructions:<br>For Archaeological Permits, please contact the Ministry at 780-431-2331 to register as an archaeologist approved to hold Archaeological Research Permits in Alberta.<br>For Palaeontological Permits, please contact the Ministry at 403-820-6210 to register as a palaeontogist approved to hold Palaeontological Permits in Alberta. |
| Home         Government         Accessibility           Using this Site         Privacy         Contact Us/Instructions           ©2009 - 2011         Government of Alberta         Copyright and Disclaimer                                                                                                    |

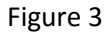

1.3.1 If you have forgotten your user ID, press the **User ID Help** button (Figure 3–B). A window will provide instructions for acquiring a new user ID (Figure 4).

| Alberta           | Online Permitting and Clearance OPAC UAT                                                                                                    | Contact Us/Instructions         |  |  |
|-------------------|----------------------------------------------------------------------------------------------------|---------------------------------|--|--|
| Main Menu         |                                                                                                    |                                 |  |  |
| User Id Help      |                                                                                                    |                                 |  |  |
| You will<br>You v | need to contact the ministry at (780) 431-2331 to obtain your user id.<br>vill be asked several questions to help identify you in the system.                        | Release 2.1.1, Screen ID: 43685 |  |  |
| Albertan          | <u>Home Government Accessibility</u><br><u>Using this Site Privacy Contact Us/Instructions</u><br>©2009 - 2011 Government of Alberta <u>Copyright and Disclaimer</u> |                                 |  |  |
| Figure 4          |                                                                                                    |                                 |  |  |

1.3.2 If you have forgotten your password, select the **Password Help** button (Figure 3–B). A new window will prompt you to provide the **User Id** and after that press the **Next** button (Figure 5).

| Government Online Permitting                                                                                                    | Contact Us/Instructions           |                                 |  |  |
|----------------------------------------------------------------------------------------------------|-----------------------------------|---------------------------------|--|--|
| Main Menu                                                                                                    |                                   |                                 |  |  |
| Reset Password                                                                                                    |                                   |                                 |  |  |
| Please provide your User Id User Id: USERTEST Next                                                                                              | Forgot your User Id? User Id Help | Datase 0.1.1 Surger (D. 489.4   |  |  |
|                                                                                                    |                                   | Kelease 2.1.1, Screen ID: 43844 |  |  |
| Home Government Accessibility<br>Using this Site Privacy Contact Us/Instructions<br>©2009 - 2011 Government of Alberta Copyright and Disclaimer |                                   |                                 |  |  |
| Figure 5                                                                                                    |                                   |                                 |  |  |

1.3.3 A new window will prompt you to answer the **Security Question** that you created during registration. Create a new password following the provided guidelines, confirm the password and select **Reset Password** (Figure 6).

| Government                                                                                                    | Online Permitting and Clearance OPAC UAT                                                                                                    |                                                | Contact Us/Instructions         |
|----------------------------------------------------------------------------------------------------|----------------------------------------------------------------------------------------------------|------------------------------------------------|---------------------------------|
| Main Menu                                                                                                    |                                                                                                    |                                                |                                 |
| Reset Password                                                                                                    |                                                                                                    |                                                |                                 |
| Please answer the fol                                                                                                    | lowing security question we have on file.                                                                                                    |                                                |                                 |
| Security Question:<br>*Answer:                                                                                                    | What was the name of your first pet?<br>Fuffy                                                                                                    |                                                |                                 |
| Please provide a new                                                                                                    | password.                                                                                                    |                                                |                                 |
| The password can be any<br>sensitive. Passwords mus<br>- must be at least eight (<br>- must include at least or<br>- must include at least or<br>- must include at least or | r combination of letters, numbers and special characters u<br>st meet the following restrictions:<br>(8) characters long and may not include any part of your u<br>the Upper case letter (A, B, C,)<br>ne lower case letter (a, b, c,)<br>ne number (1, 2, 3,) | o to 30 characters long, and is case<br>ser id |                                 |
| *Password:                                                                                                    | •••••                                                                                                    |                                                |                                 |
| *Confirm Password:                                                                                                    | Reset Password                                                                                                    |                                                |                                 |
|                                                                                                    |                                                                                                    |                                                | Release 2.1.1, Screen ID: 46419 |
| Albertan   Usi<br>©2                                                                                                    | <u>me Government Accessibility</u><br>n <u>q this Site Privacy Contact Us/Instructions</u><br>009 - 2011 Government of Alberta <u>Copyright and Disclaimer</u>                                                                                                 |                                                |                                 |

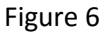

1.4 You can update or change your profile information and password once you are logged on to the system. Select the **My Profile** tab on the OPAC page. Ensure that you press the **Save** button at the bottom of the page to preserve changes to your profile or password (Figure 7).

Government

My Profile

Log Off

Online Permitting and Clearance OPAC UAT Welcome John Smith

Contact Us/Instructions

Main Menu

My Profile

#### **User Details**

| Title:                            | (None) Y                                                                                                   |                         | *Address:              | 2020 - 20 Street                |                               |
|-----------------------------------|----------------------------------------------------------------------------------------------------|-------------------------|------------------------|---------------------------------|-------------------------------|
| *First Name:                      | John                                                                                                    | Initials:               |                        |                                 |                               |
| *Last Name:                       | Smith                                                                                                    |                         | *City or Town:         | Edmonton                        |                               |
| *Affiliation:                     | University of Aurora Borealis                                                                              |                         | *Province/State:       | AB *Country: Cana               | da                            |
| *Work Number:                     | ( 780 ) 444 - 4444                                                                                         |                         | *Postal Code/Zip:      | T2E 2E3                         |                               |
| Cell Number:                      | ( )                                                                                                    |                         |                        |                                 |                               |
| Home Number:                      | ()                                                                                                    |                         |                        |                                 |                               |
| Fax Number:                       | ()                                                                                                    |                         |                        |                                 |                               |
| *Email Address:                   | jsmith_test@gmail.com                                                                                      |                         |                        |                                 |                               |
| CC Emails To:                     |                                                                                                    |                         |                        |                                 |                               |
| Security Questi                   | on for Password Reset                                                                                      | assword or user id. You | u will need to know th | e answer to this question in or |                               |
| regain access to                  | the system.                                                                                                |                         |                        |                                 |                               |
| *Security Questi                  | What was the name of your fir                                                                              | rst pet?                | <b>∼</b>               |                                 |                               |
| *Answer:                          | Fluffy                                                                                                    |                         |                        |                                 |                               |
| Change Passwor                    | -d                                                                                                    |                         |                        |                                 |                               |
| An asterisk indica<br>Save Cancel | tes a required field.                                                                                      |                         |                        |                                 | Release 2.1.1, Screen ID: 129 |
| Albertan                          | Home Government Accessibility<br>Using this Site Privacy Contact Us/<br>@2009 - 2011 Government of Alberta | <u>/Instructions</u>    | r                      |                                 |                               |

## PART 2 – APPLY FOR PARKS RESEARCH AND COLLECTION PERMIT AND/OR WILDLIFE RESEARCH PERMIT AND COLLECTION LICENCE

- 2 In this section you will begin to create your application.
- 2.1 Go to the Main Menu (Figure 8–A) and select Apply for Parks and/or Wildlife Permit and Licence (Figure 8–B) under the Parks Research and Collection Permit and/or Wildlife Research Permit and Collection Licence subheading (Figure 8–C).

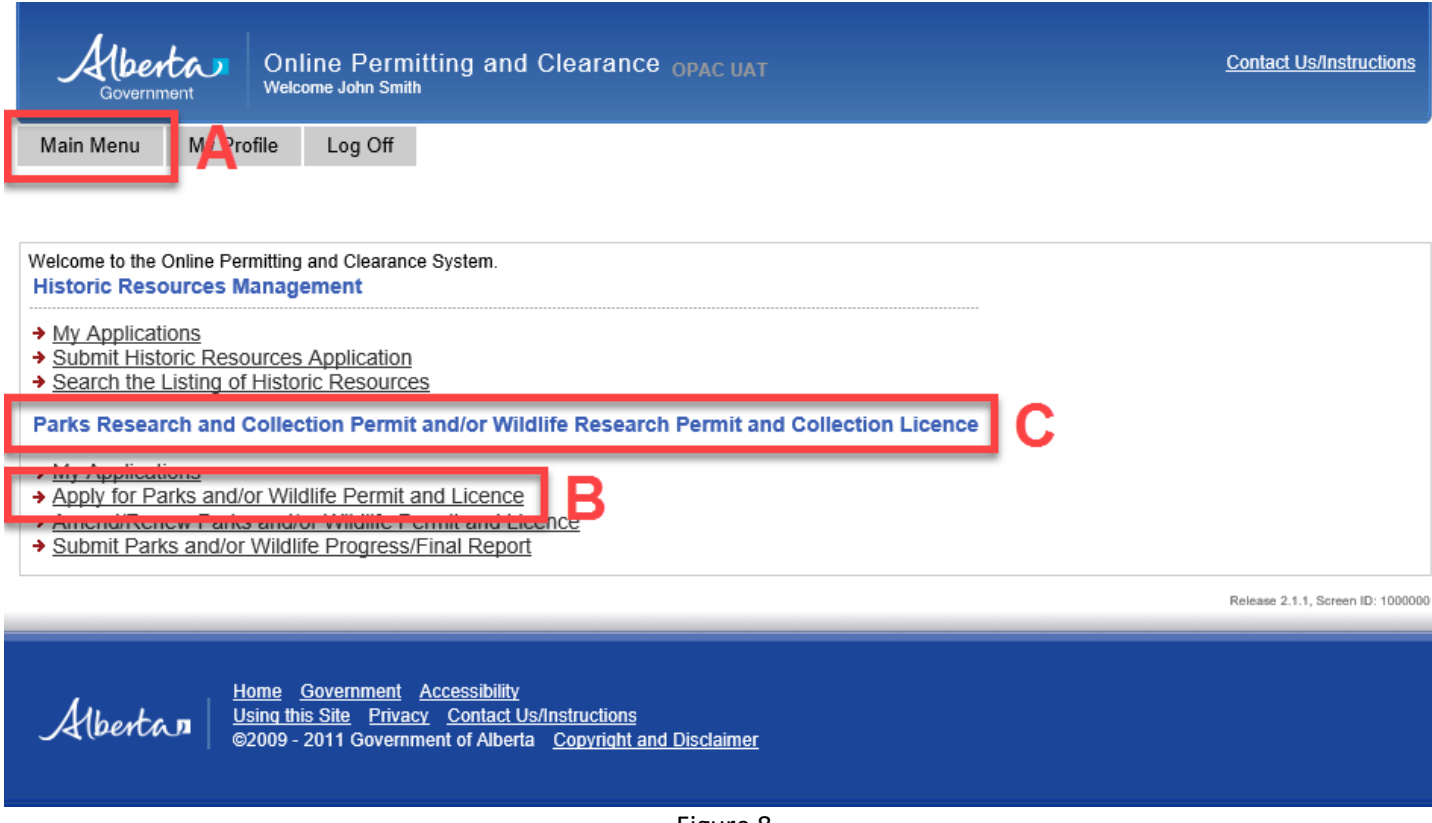

Figure 8

2.2 The new window titled Application for Parks Research and Collection Permit and/or Wildlife Research Permit and Collection Licence will open with the Application Information tab under it. Please pay close attention to selections available under Please check the permit(s) you are applying for (Figure 9). 

 Online Permitting and Clearance OPAC UAT

 Main Menu
 My Profile
 Log Off

 Application for Parks Research and Collection Permit and/or Wildlife Research Permit and Collection Licence

 Application Information

 Please check the permit(s) you are applying for

 Will you be working in one or more Alberta Parks and/or Protected Areas?

 Will you be working with wildlife as defined in the Wildlife Act?

 Kill You Service

2.2.1 If you are going to conduct your research in Alberta Parks and/or Protected Areas and your research **does not involve work with wildlife** as it is defined in Alberta *Wildlife Act* please select the box as shown in Figure 10. If you select only this box, in the rest of the application process, you will be presented only with the application for a **Parks Research and Collection Permit**.

| Application Information                                                 |           |  |  |  |
|-------------------------------------------------------------------------|-----------|--|--|--|
| Please check the permit(s) you are applying for                         |           |  |  |  |
| ✓ Will you be working in one or more Alberta Parks and/or Protected Are | eas?      |  |  |  |
| Will you be working with wildlife as defined in the Wildlife Act?       | Not Sure? |  |  |  |
|                                                                         |           |  |  |  |
| Figure 10                                                               |           |  |  |  |

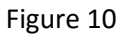

2.2.2 If your research involves working with wildlife as it is defined in Alberta *Wildlife Act*, but it **is not partly or completely within any of the Alberta Parks and Protected Areas**, please select the box as shown in Figure 11. If you select only this box, in the rest of the application process, you will be presented only with the application for a **Wildlife Research Permit and Collection Licence**.

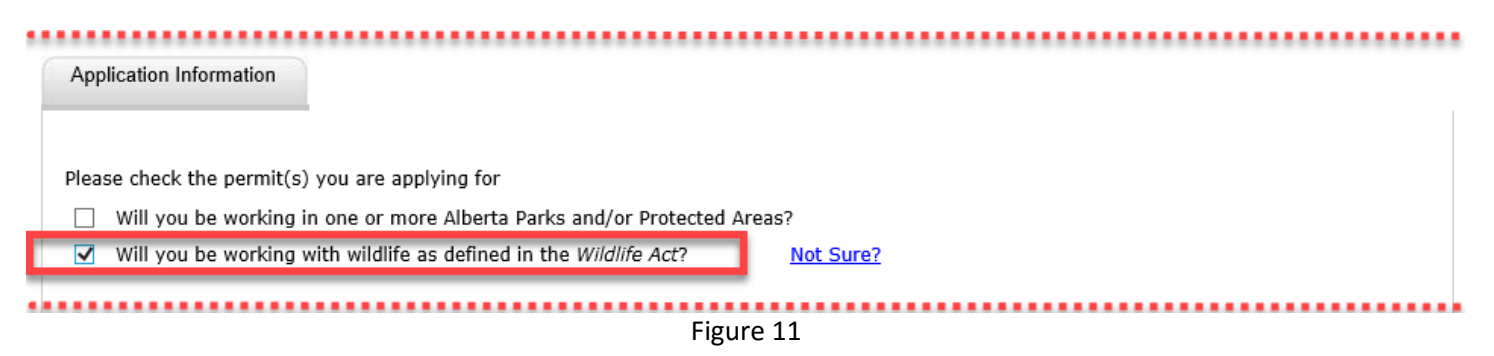

2.2.3 If you are going to conduct your research **partly or completely within** Alberta Parks and/or Protected Areas and your research **involves work with wildlife** as it is defined in Alberta *Wildlife Act* please select both boxes as shown in Figure 12. When you select both boxes, the system will first present you with the application for a **Parks Research and Collection Permit** followed by the **Wildlife Research Permit and Collection Licence**.

| Application Information                                                                   |  |
|-------------------------------------------------------------------------------------------|--|
| Diago check the permit(c) you are applying for                                            |  |
| Will you be working in one or more Alberta Parks and/or Protected Areas?                  |  |
| ✓       Will you be working with wildlife as defined in the Wildlife Act?       No. Sure? |  |
|                                                                                           |  |

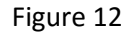

2.2.4 If you are not sure what the definition of wildlife in Alberta *Wildlife Act* is, please select the link named **Not Sure?** (see Figure 13) and a box with more information will open up.

| - | Application Information                                                                                                    | 1 |
|---|----------------------------------------------------------------------------------------------------|---|
| P | Please check the permit(s) you are applying for                                                                                                    |   |
|   | <ul> <li>Will you be working in one or more Alberta Parks and/or Protected Areas?</li> <li>Will you be working with wildlife as defined in the Wildlife Act?</li> </ul> |   |
|   | Figure 13                                                                                                    | Ì |

- 2.3 On the Application for Parks Research and Collection Permit and/or Wildlife Research Permit and Collection Licence page, the Applicant section (Figure 14–A) will be automatically populated using information you entered during registration in My Profile (Figure 7).
- 2.3.1 If additional people will be working on your project, they must be listed under **Other Project Members** (Figure 14–B). Their names will appear on the issued permit and/or licence.
- **2.4** The **Project Information** section requires you to enter basic information about your proposed project.
- 2.4.1 **Project Title** (Figure 14–C) should be a descriptive and accurate representation of the project that will appear on the issued permit. **NOTE: This is a required field**.
- 2.4.2 2 Multi-year Project requires you to select Yes or No and If yes, provide Project End Date (Figure 14–D). If yes, click the calendar icon to the right of the field to display a calendar and select the project end date. Even if your project is multi-year, permits are issued on a calendar year basis only and will expire on December 31<sup>st</sup> of each year. Therefore, you will need to renew your permit if you are planning to continue with the project next year see Part 4. Renewals should be done by November 30<sup>th</sup>, if possible, to allow time for the necessary reviews and approvals.

Alberta

Online Permitting and Clearance OPAC UAT Welcome John Smith

Main Menu

My Profile Log Off

#### Application for Parks Research and Collection Permit and/or Wildlife Research Permit and Collection Licence

| Application Informati                                                          | ion                                                                                                    |   |
|--------------------------------------------------------------------------------|----------------------------------------------------------------------------------------------------|---|
|                                                                                | Application Number: 006538409                                                                                                    |   |
| Please check the per<br>Will you be wor<br>Will you be wor                     | rmit(s) you are applying for<br>rking in one or more Alberta Parks and/or Protected Areas?<br>rking with wildlife as defined in the <i>Wildlife Act?</i> <u>Not Sure?</u>                                                                                                    |   |
| Applicant                                                                      |                                                                                                    |   |
| Title:<br>First Name:<br>Last Name:<br>*Address:<br>*City:<br>*Province/State: | Initials:       Email:       jsmith_test@gmail.com         John       Initials:       Work Number:       (780) 444-4444         Smith       Cell Number:       ( ) -         2020 - 20 Street       Home Number:       ( ) -         Mome Number:       ( ) -       *Affiliation:         Edmonton       AB       *Country: Canada                                                                           | A |
| *Postal Code/Zip:<br>Other Project Mer<br>Wendy Crow, Bill E                   | T2E 2E3<br>mbers:<br>:agle, and Will Grass                                                                                                    | в |
| Project Information                                                            | n                                                                                                    |   |
| *Project Title:                                                                | Bat survey in protected areas                                                                                                    | С |
|                                                                                | ● Yes ○ No *Is this a multi-year project? If so, provide Project End Date: Dec 31, 2018<br>A multi-year project will require annual permit renewal every calendar year. For Wildlife Research<br>Permits and Collection Licences that are expected to be renewed indefinitely, please select December 31<br>five years in the future: this date can be extended during permit renewal before the end date is | D |

five years in the future; this date can be extended, during permit renewal, before the end date is reached. Please note in your attached research proposal that the project is, in fact, indefinite in nature.

- 2.5 At the bottom of the Application for Parks Research and Collection Permit and/or Wildlife Research Permit and Collection Licence page of the application there are Save Draft, Next and Cancel buttons.
- 2.5.1 Use the **Save Draft** button (Figure 15–A) to save the application as it is, saving allows you to close the application and return to it later on and change/modify any fields as many times as necessary prior to submission.
- 2.5.2 Select the **Next** button (Figure 15–B) to take you to next page of the application. You will still be able to return to and modify this page at any time before you submit the application.
- 2.5.3 The **Cancel** button (Figure 15–C) will remove all changes made since the last time the **Save Draft** button was pressed. Pressing the **Cancel** button before the **Save Draft** button will erase the entire application.

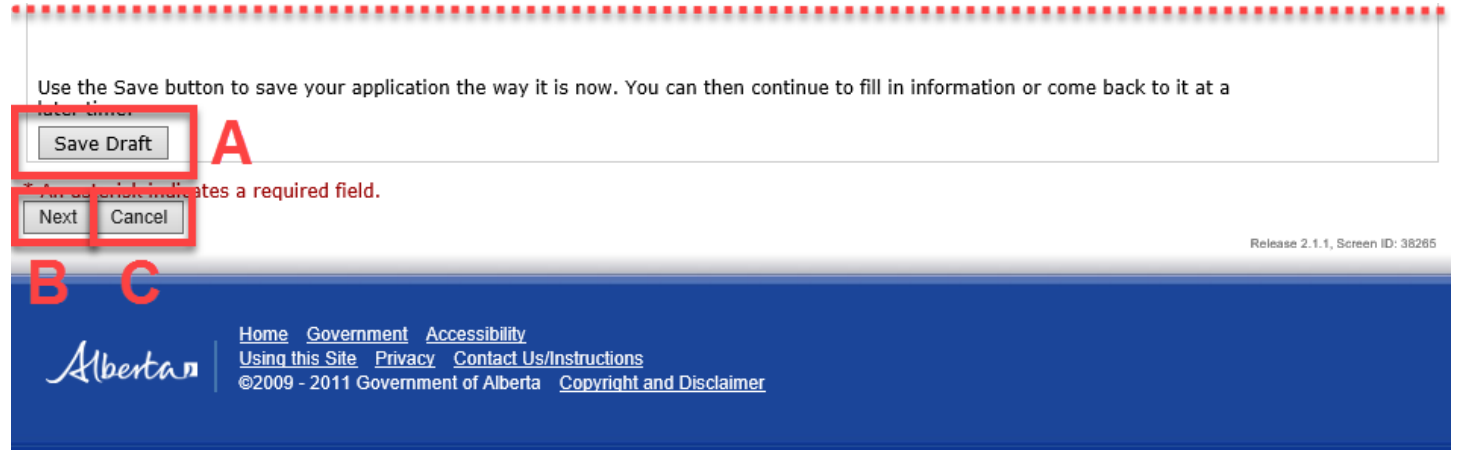

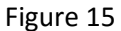

#### NOTE:

After pressing the Next button – if you selected the first (Parks) box or both boxes under **Please check the permit(s) you are applying for**, the page with the **Parks 1** tab will open first (Figure 16–A). If you selected only the second (Wildlife) box, the Wildlife 1 tab will open up right away – see section 2.14.

#### 2.6 APPLY FOR PARKS RESEARCH AND COLLECTION PERMIT

- 2.6.1 The **Parks and Protected Areas** section requires you to select and enter the park(s) that are of interest to you. If you don't know the name of your site, click the **Alberta Parks and Protected Areas Map** link (Figure 16–B) to find your site.
- 2.6.2 Click the Add Park or Protected Areas button (Figure 16–C) which opens a new window Parks and Protected Areas Search Select (Figure 10). Parks of interest can be searched by name (or partial name) or by selecting a particular Management Area and District (only if you know them; if not, leave selected (AII).

| Alberta<br>Government                                                                                       | Online Permitting and Clearance OPAC UAT<br>Welcome John Smith                                                                                                 | Contact Us/Instructions |  |  |  |  |  |
|----------------------------------------------------------------------------------------------------|----------------------------------------------------------------------------------------------------|-------------------------|--|--|--|--|--|
| Main Menu My Prot                                                                                           | ile Log Off                                                                                                    |                         |  |  |  |  |  |
| Application for Parks Research and Collection Permit and/or Wildlife Research Permit and Collection Licence |                                                                                                    |                         |  |  |  |  |  |
| Parks 1 A                                                                                                   |                                                                                                    |                         |  |  |  |  |  |
| Parks and Protected Areas Alberta Parks and Protected Areas Map                                             |                                                                                                    |                         |  |  |  |  |  |
| Park or Protected Area Type Management Area District                                                        |                                                                                                    |                         |  |  |  |  |  |
| Add Park or Protected Area                                                                                  |                                                                                                    |                         |  |  |  |  |  |
| *Location of Project:                                                                                       | <u>`</u>                                                                                                    |                         |  |  |  |  |  |
|                                                                                                    | (e.g., UTM Location, Alberta Township System (ATS), Descriptive text of project location, etc.)<br>Note: The text in the box above will appear on your permit. |                         |  |  |  |  |  |
| Figure 16                                                                                                   |                                                                                                    |                         |  |  |  |  |  |

| Ø TPR - Parks and Pro | tected Areas Search - Select - Internet Explorer provided by G $ \Box$ $\times$ |
|-----------------------|---------------------------------------------------------------------------------|
| Parks and Pro         | tected Areas Search - Select                                                    |
| Name:                 | В                                                                               |
| Management A          | rea: Kananaskis Country 🗸                                                       |
| District:             | (All)                                                                           |
| Search                |                                                                                 |
|                       | Figure 17                                                                       |

2.6.3 Press the **Search** button and a list of parks will pop up. Select the box to the left of the park name(s) that you will be working in (Figure 18–A) and press the **Select** button (Figure 18–B). The system will automatically transfer the selected parks to your application. After selecting sites from one management area, it is possible to search and select sites from any other management areas if you need to select them. To add additional parks and protected areas after the application has been submitted, refer to **PART 3** of the user guide.

| 🕽 TPR - Pa   | arks and Protected Areas Search - |                            | _                  |                 |  |  |
|--------------|-----------------------------------|----------------------------|--------------------|-----------------|--|--|
| Parks a      | and Protected Areas S             | Search - Select            |                    |                 |  |  |
| Select       | Name                              | Туре                       | Management Area    | District        |  |  |
|              | Bearberry Prairie                 | Natural Area               | Kananaskis Country | Cochrane        |  |  |
|              | Bentz Lake                        | Natural Area               | Kananaskis Country | Cochrane        |  |  |
|              | Big Hill Springs                  | Provincial Park            | Kananaskis Country | Cochrane        |  |  |
|              | Bluerock Wildland                 | Wildland Park              | Kananaskis Country | East Kananaskis |  |  |
|              | Bc Valley                         | Provincial Park            | Kananaskis Country | Bow             |  |  |
|              | Bow Valley                        | Provincial Recreation Area | Kananaskis Country | Bow             |  |  |
| $\checkmark$ | Bow Valley Wildland               | Wildland Park              | Kananaskis Country | Bow             |  |  |
|              | Bragg Creek                       | Provincial Park            | Kananaskis Country | East Kananaskis |  |  |
|              | Brown-Lowery                      | Provincial Park            | Kananaskis Country | Fish Creek      |  |  |
|              | Burnt Timber                      | Provincial Recreation Area | Kananaskis Country | Cochrane        |  |  |
| Select       | Se ren Again                      |                            |                    |                 |  |  |

Figure 18

2.6.4 Clicking the link <u>Alberta Parks and Protected Areas Map</u> (Figure 19–A) will open a provincial map of all parks and protected area with their current names and management area boundaries. If you want to remove one or more of the sites you selected, press the **Delete** button to the right of the list of the protected areas (Figure 19–B). **NOTE: At least one park or protected area must to be selected for the application process to proceed**.

| arks and Protected Areas   | <u>Alberta Park</u> | s and Protected Areas Map | Α           |        |   |
|----------------------------|---------------------|---------------------------|-------------|--------|---|
| Park or Protected Area     | Туре                | Management Area           | District    |        |   |
| Big Hill Springs           | Provincial Park     | Kananaskis Country        | Cochrane    | Delete |   |
| Bow Valley Wildland        | Wildland Park       | Kananaskis Country        | Bow         | Delete |   |
| Caribou Mountains Wildland | Wildland Park       | Northwest                 | Peace River | Delete | B |
| Kennedy Coulee             | Ecological Reserve  | South                     | Cypress     | Delete |   |
| Kinbrook Island            | Provincial Park     | South                     | Dinosaur    | Delete |   |

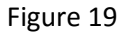

2.6.5 NOTE: Location of Project (Figure 20) is a required field. Information included in this field will describe in detail where the research will be taking place within the selected park(s). This information will appear on the issued permit.

| (e.g., or m cocation, Alberta rownship system (Ars), bescriptive text of project location, etc.)<br>Note: The text in the box above will appear on your permit. | *Location of Project: | Sec24 Twp 49 Reg 25 W4M at Big Hills PP and entire areas of Bow Valley, WP Caribou Mountains WP, Kennedy Coulee ER, and <u>Kinbrook</u> Island PP              |
|----------------------------------------------------------------------------------------------------|-----------------------|----------------------------------------------------------------------------------------------------|
|                                                                                                    |                       | (e.g., one cocation, Alberta rownship system (Ars), bescriptive text or project location, etc.)<br>Note: The text in the box above will appear on your permit. |

2.6.6 Selecting the Add Type(s) of Activity (Figure 21) button will open an Activity Type Search - Select window with a list of activities (Figure 22–A). Please select all activities that are applicable to your project and then press the Select button (Figure 22–B). NOTE: This is a required field and at least one type of activity must be selected.

| 1 | Activity and Research Type(s) |
|---|-------------------------------|
|   | Type(s) of Activity:          |
| Ľ | Add Type(s) of Activity       |
| T |                               |
|   | $\sim$                        |
|   | Type(s) of Research:          |
|   | Add Type(s) of Research       |
|   | Figure 21                     |

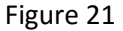

| <i>e</i> opac - / | Activity Type Search - Select - Internet Explorer pr | – | × |
|-------------------|------------------------------------------------------|---|---|
| Activity          | Type Search - Select                                 |   |   |
| Select            | Description                                          |   |   |
|                   | Collecting                                           |   |   |
|                   | Education Program                                    |   |   |
|                   | Monitoring                                           |   |   |
| ✓                 | Research                                             |   |   |
|                   | Survey/Inventory                                     |   |   |
|                   | Other (Specify)                                      |   |   |
|                   |                                                      |   |   |
| Select            | S <mark></mark> ch Again                             |   |   |
| _                 | _                                                    |   |   |
|                   |                                                      |   |   |

Figure 22

2.6.7 To delete an activity, press the **Delete** button (Figure 23–A). **Other Activity Types** (Figure 23–B), provides the opportunity to outline other types of activities that may be associated with the project that are not on the provided list. Text should provide sufficient information while remaining concise.

| Survey/Inventory Add Type(s) of Activity | Delete |  |      |   |   |  |
|------------------------------------------|--------|--|------|---|---|--|
|                                          |        |  |      |   |   |  |
| Other Activity Types:                    |        |  |      |   | Ь |  |
|                                          |        |  | <br> | Q | P |  |

Figure 23

2.6.8 Selecting the Add Type(s) of Research button (Figure 24) will open a window with a list of research types (Figure 25–A). Select the research type that corresponds best to your project and press the Select button (Figure 25–B). NOTE: This is a required field and at least one type of research must be selected. To delete a research type, press the Delete button.

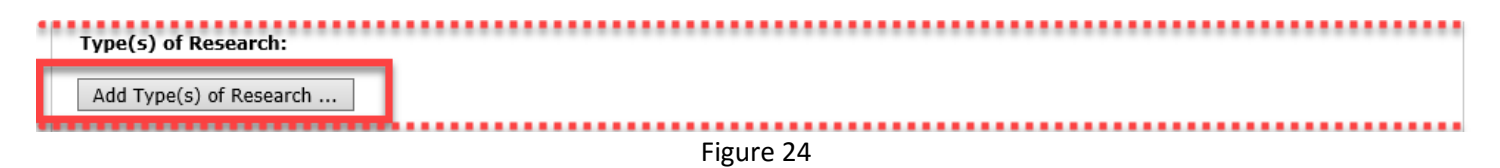

| 🥔 OPAC - Research Type Search - Select - Internet Explorer p — 🛛 🛛 🗙 |                           |  |  |  |  |  |  |
|----------------------------------------------------------------------|---------------------------|--|--|--|--|--|--|
| Resear                                                               | ch Type Search - Select   |  |  |  |  |  |  |
| Select                                                               | Description               |  |  |  |  |  |  |
|                                                                      | Archaeology/Palaeontology |  |  |  |  |  |  |
| <ul><li>✓</li></ul>                                                  | Vatural Science           |  |  |  |  |  |  |
|                                                                      | Social Science            |  |  |  |  |  |  |
|                                                                      |                           |  |  |  |  |  |  |
| Select                                                               | Search Again              |  |  |  |  |  |  |
| -                                                                    | _                         |  |  |  |  |  |  |

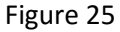

**2.7 Permit Requirements** are required questions that must be answered to proceed with the application process. Supporting documentation such as your proposal or other permits must be uploaded (Figure 26).

| Permit I | Require | ements                                                                                                    |
|----------|---------|----------------------------------------------------------------------------------------------------|
| ⊖Yes     | ● No    | Is the research associated with aspects of indigenous traditional use?                                                                                                    |
|          |         | If Yes, has the relevant Aboriginal community been notified of the research (provide name of community)? (Depending on the nature of the research, actual consultation, not just notification, may be required). |
| Vec      | No      | Will you be collecting or excavating materials of historical significance (i.e. artifacts and/or fossils)?                                                                                                    |
| 0165     | © NO    | If Yes, include an Archaeological Permit and / or Paleontological Permit as an attachment to this application.                                                                                                   |
| ⊖Yes     | No      | Will you be working with human subjects?                                                                                                    |
|          |         | If Yes, include an Ethics Review Committee approval as an attachment to this application.                                                                                                    |
| ⊖Yes     | No      | Will you be carrying a firearm?                                                                                                    |
|          |         | If Yes, and this Research permit is approved, contact your local park office for the appropriate firearm permit.                                                                                                 |
|          |         |                                                                                                    |
|          |         | Figure 26                                                                                                    |

- 2.8 At the bottom of this page of the application there are **Save Draft**, **Next** and **Cancel** buttons.
- 2.8.1 Use the **Save Draft** button (Figure 27–A), which allows you to return to the application and change/modify any fields as many times as necessary prior to submission.
- 2.8.2 Select the **Next** button (Figure 27–B) to take you to the next page of the application.
- 2.8.3 The **Cancel** button (Figure 27–C) will remove all changes made since the last time the **Save Draft** button was pressed. Pressing the **Cancel** before the **Save Draft** button will erase the entire application.

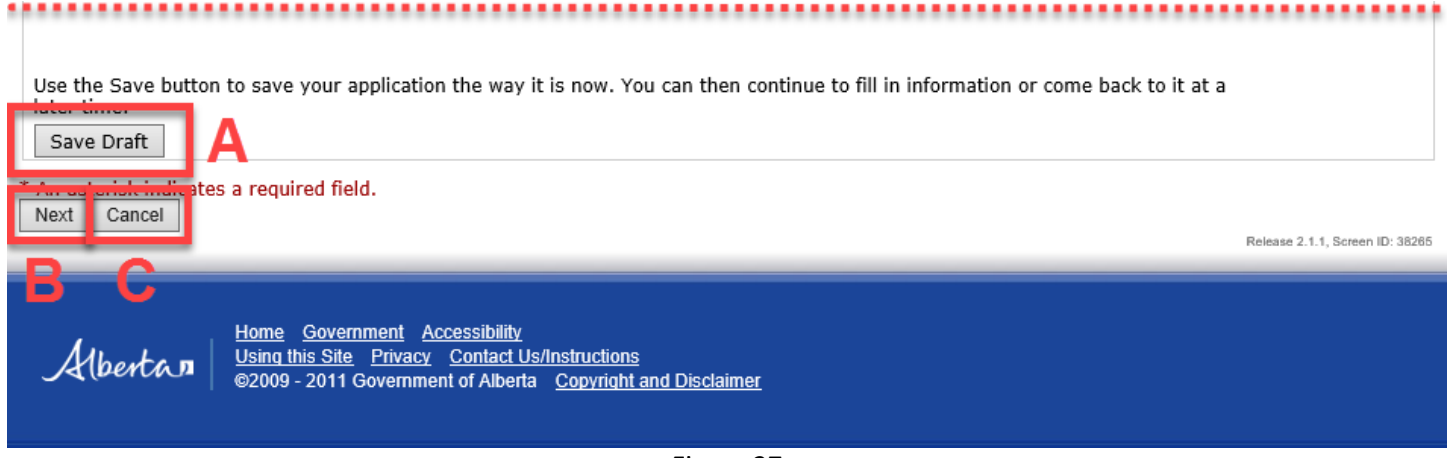

Figure 27

#### 2.9 Written Products requires you to select the box that relates to the anticipated product of your work (Figure 28).

| Alber       | ta<br>nent | Onl<br>Welco | ine Permi<br>ome John Smith | tting and Clearance OPAC UAT                                | Contact Us/Instructions |
|-------------|------------|--------------|-----------------------------|-------------------------------------------------------------|-------------------------|
| Main Menu   | My Pr      | ofile        | Log Off                     |                                                             |                         |
| Application | for Par    | ks R         | esearch a                   | nd Collection Permit and/or Wildlife Research Permit and Co | llection Licence        |

| Parks 2       |                                                  |  |
|---------------|--------------------------------------------------|--|
| Written Produ | ucts                                             |  |
| ✓ Thesi       | is is an anticipated product of the project.     |  |
| Publi         | cation is an anticipated product of the project. |  |
| Other Produ   | cts:                                             |  |
| Photo docum   | nentation                                        |  |
|               | $\sim$                                           |  |
|               | Figure 28                                        |  |

- 2.10 Field Operations requires you to provide contact details.
- 2.10.1 Where will you be staying while working in the park? is a required field (Figure 29–A). This information is very important in the event that you or your team members must be contacted (e.g., emergencies, park evacuations, urgent family matters, etc.). Please provide a phone number where you can be reached while in the field (if possible).
- 2.10.2 Anticipated Commencement of Field Operations and Anticipated Termination of Field Operations are required fields. Use the calendar icon to select appropriate dates (Figure 29–B). NOTE: Entry for the Anticipated Termination of Field Operations on a multi-year project has to be the termination date in the current calendar year, not the year selected for the Project End Date on the page 1 of the application.

| Field Operations "Where will you be staying while working in the park? We won't be staying in the parks.               | A |
|----------------------------------------------------------------------------------------------------|---|
| Park Stay Phone: ( ) -                                                                                                 | - |
| *Anticipated Commencment of Field Operations: Jul 15, 2017                                                             |   |
| *Anticipated Termination of Field Operations: Sep 30, 2017                                                             |   |
| Anticipated remination bate on a multi-year project should refer to the termination date in the current calendar year. |   |
| Name of person who will supervise field operation in applicant's absence:                                              |   |
| Will Grass                                                                                                    |   |
| $\sim$                                                                                                    |   |
| Alternate Phone Number: ( 403 ) 888 - 9191                                                                             |   |
| Figure 29                                                                                                    |   |

2.11 Vehicles requires you to provide information on the vehicle(s) you will be using for this project. Selecting the Add Vehicle (Figure 30–A) button will create a line to enter Vehicle Description, Unit Number, Licence Number and Province/State. Press Add Vehicle again if you be using more than one vehicle. To delete a vehicle entry, press the Delete button next to line you want to delete (Figure 30–B).

| Vehicle Description       Unit Number       Licence Number       Province/State         Toyota Tacoma       151       XXX-1234       AB       Delete       B         Add Vehicle       A       E       E       E       B | Vehicles                                            |             |                |             |  |
|----------------------------------------------------------------------------------------------------|-----------------------------------------------------|-------------|----------------|-------------|--|
|                                                                                                    | Vehicle Description<br>Toyota Tacoma<br>Add Vehicle | Unit Number | Licence Number | AB Delete B |  |

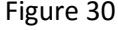

2.12 You will need to complete the Off Road Access section if you need off road access in the Park. Pressing the Add Off Road Access button will bring up Access Type, Description, Licence Number, and Route Description (Figure 31–A). Select the appropriate line from the drop-down list in the Access Type box. If you need more than one type of off road access for your project, then press the Add Off Road Access button again for a new entry line. To delete an entry, press the Delete button next to the line you want to delete (Figure 31–B). NOTE: A map with proposed routes is required if you are planning to access the park off road. This map can be uploaded using the Upload Documents button in the Attachments section (section 2.20).

| Off Road Access    | An Off Road /            | Access Map is required if planning | g to access the park off roa                        | d.     |   |
|--------------------|--------------------------|------------------------------------|-----------------------------------------------------|--------|---|
| Access Type        | Description<br>Honda ATV | Licence Number                     | Route Description<br>Please see the attached<br>map | Delete | В |
| Add Off Road Acces | s A                      |                                    |                                                     |        |   |
|                    |                          | Figure                             | e 31                                                |        |   |

**2.13** At the bottom of this page there are Save Draft, Next and Cancel buttons.

- 2.13.1 Use the **Save Draft** button (Figure 32–A) which allows you to return to the application and change/modify any fields as many times as necessary prior to submission.
- 2.13.2 Select the **Next** button (Figure 32–B) to take you to the next page of the application.
- 2.13.3 The **Cancel** button (Figure 32–C) will remove all changes made since the last time the **Save Draft** button was pressed. Pressing the **Cancel** button before the **Save Draft** button will erase the entire application.

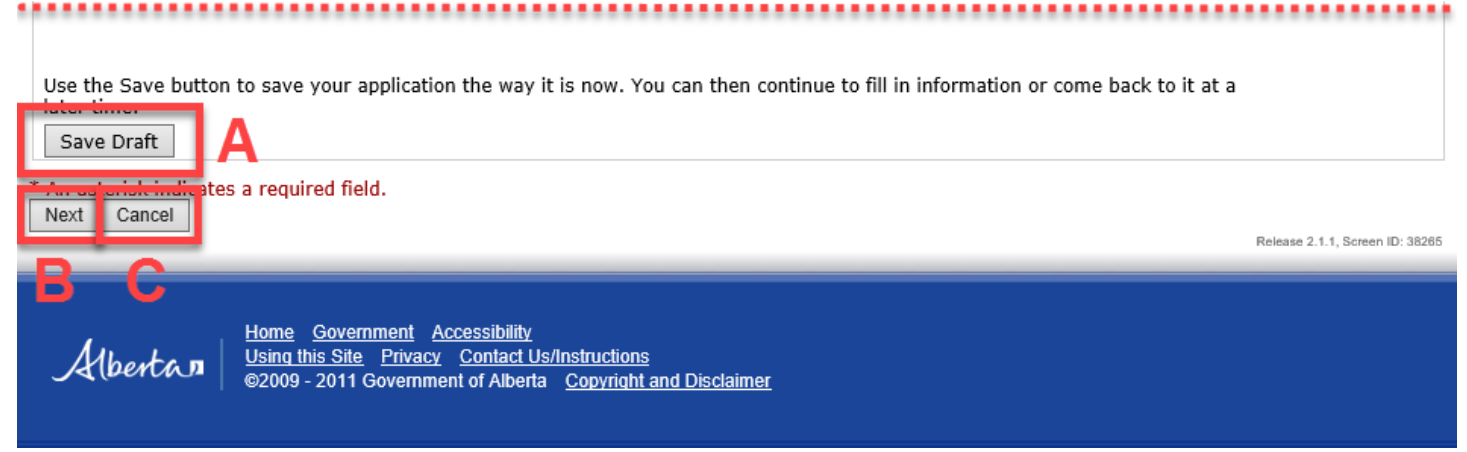

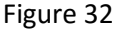

#### NOTE:

If you are only applying for the **Parks Research and Collection Permit**, when you press the Next button the system will open a page with the **Attachments** tab – see section 2.20.

If you are applying for both a **Parks Research and Collection Permit** and a **Wildlife Research Permit and Collection Licence,** the system will open the wildlife part of the application – see **section 2.14**.

#### 2.14 APPLY FOR WILDLIFE RESEARCH PERMIT AND COLLECTION LICENCE

2.14.1 The Wildlife section requires you to select the Effective Date – the date <u>this year</u> on which you will begin work on your project (Figure 33–A). NOTE: this is a required field. The Expiry Date is the date <u>this year</u> when you will no longer be working on the project; for multi-year projects it could be the end of the year or it could be the date when the field work will end for the year. The default expiry date is December 31; if your project will finish before that date, change the Expiry Date to the appropriate date (Figure 33–B)

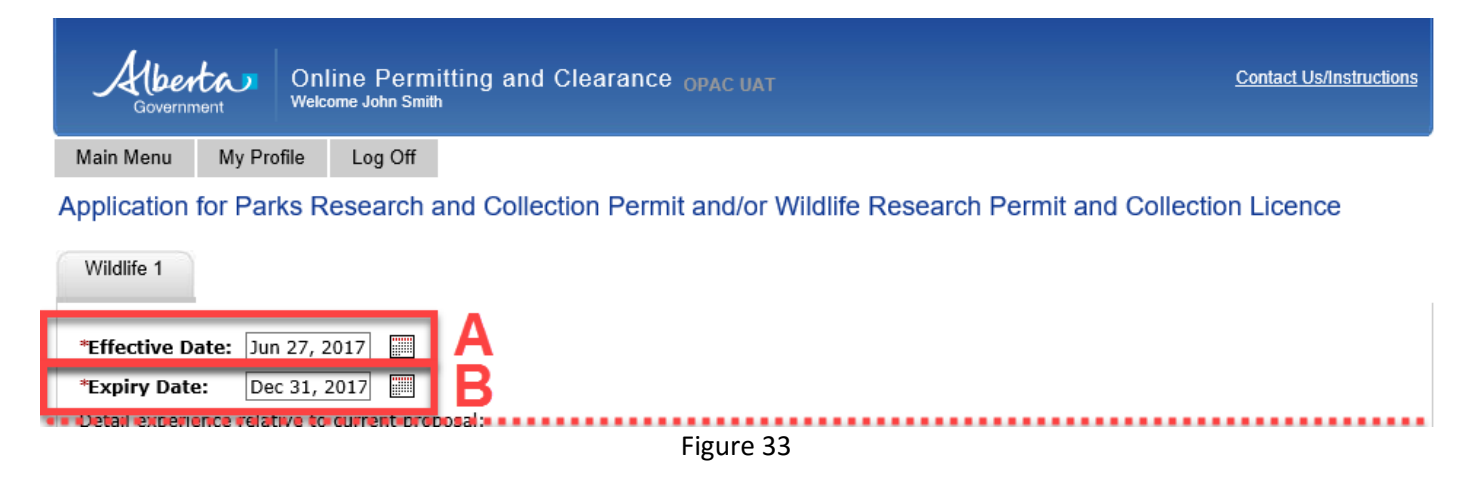

2.14.2 Next, you need to **Detail Experience Relative to Current Proposal**, and **Describe the geographical location of the study/collection site(s).** Enter information about your experience in the text box (Figure 34–A). Enter as much information as will allow the reviewer to determine if you are qualified to do the wildlife work (especially if it involves handling wildlife). Only enter information about other people working on your project for unusual or very invasive research techniques, which will help the reviewer assess whether the research team is qualified. Describe the location of your work (Figure 34–B).

| · · ·                                                                                                    | $\langle \rangle$ | Α    |
|----------------------------------------------------------------------------------------------------|-------------------|------|
| escribe the geographical location of the study/collection site(s); if specific sites can be identified please provide th<br>gal land description (range/township - for linear projects, start and end location are sufficient); in addition, in son<br>ses, providing a GPS location might assist in pinpointing the site. | e<br>1e           |      |
|                                                                                                    | ^                 | IR 🛛 |

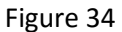

2.14.3 Indicate if you will be working with wildlife **species listed as endangered or threatened under the provincial** *Wildlife Act*, or **under the federal** *Species at Risk Act* (Figure 35).

| The questions that follow will assist in the review of the proposed wildlife work. Please note that a seperate written research proposal outlining background, goals, objectives, and methods must also be attached to the application. Please include sufficient information in the proposal for reviewers to understand what is proposed. |  |
|----------------------------------------------------------------------------------------------------|--|
| <ul> <li>Yes O No Will you be working with Species listed as endangered or threatened under the provincial Wildlife Act?</li> <li>Yes O No Will you be working with Species listed as endangered or threatened under the federal Species at Risk Act?</li> </ul>                                                                            |  |
| If Yes to either of the two questions above, please ensure your proposal includes the rationale for why you are working with a listed species and describes how you will minimize any impacts on the listed species.                                                                                                    |  |
| Figure 35                                                                                                    |  |

- **2.15** Select class protocols and identify type of research.
- 2.15.1 You must check off one of the three boxes under the heading Class Protocols. If you are using one or more class protocols, open the Select Class Protocols box (Figure 36–A), then check off as many as apply. Next, check off one of the top two boxes indicating whether you will be following class protocols as written (Figure 36–B), or altering the procedures somewhat (Figure 36–C); if you are altering the protocol, then in the text box you must provide an explanation and rationale for the divergence from the class protocol. If class protocols do not apply (e.g., if no class protocol exists for your work), select the third box and provide an explanation in the text box that follows (Figure 36–D). NOTE: it is required to select at least one of the choices in this section.

| Class Protocol                                                                                                    |   |
|----------------------------------------------------------------------------------------------------|---|
| (check all that apply)<br>Research on some species must be done according to specific protocols; Alberta's Class Protocols can be found at:<br><u>Wildlife Research and Collection</u> |   |
| Select Class Protocols Class Protocol Class Protocol #006 Call Playback for Owls Delete                                                                                                |   |
| ☑ I am following the Class Protocol(s) checked above                                                                                                    |   |
| I am following the Class Protocol(s) checked above but altering the protocol as outlined below (please explain changes to protocol that you plan to make and provide rationale)        |   |
|                                                                                                    |   |
| Class Protocols do not apply (please explain)                                                                                                    |   |
| must enter explanation if no class protocols selected.                                                                                                    | D |
| ~                                                                                                    |   |

Figure 36

2.15.2 Identify the **Project Classification** from the drop down list. If you choose **Other**, you must enter an explanation in the text box that follows (Figure 37).

| Project Classification                                              |           |  |
|---------------------------------------------------------------------|-----------|--|
| Scientific Research  must enter explanation if "Other" is selected. | $\sim$    |  |
|                                                                     | Figure 37 |  |

2.15.3 Identify under **Research/Survey** whether during your research you will be capturing and/or handling wildlife by choosing one or the other of the first two options (Figure 38–A). If your work involves responding to accidental injury, contamination or mortality at an industrial site, choose option 3 (Figure 38–B).

| Research/Survey                                                |            |
|----------------------------------------------------------------|------------|
| Animals will be captured and/or handled                        |            |
| ***************************************                        | Figure 38A |
| Research/Survey                                                |            |
| Accidental injury/contamination/mortality of wildlife at in( 🗸 |            |
|                                                                | Figure 38B |

#### 2.16 At the bottom of this page there are Save Draft, Next and Cancel buttons.

- 2.16.1 Use the **Save Draft** button (Figure 39–A) which allows you to return to the application and change/modify any fields as many times as necessary prior to submission.
- 2.16.2 Select the **Next** button (Figure 39–B) to take you to the next page of the application.
- 2.16.3 The **Cancel** button (Figure 39–C) will remove all changes made since the last time the **Save Draft** button was pressed. Pressing the **Cancel** before the **Save Draft** button could erase the entire application.

| 1 |                                                                                                    |                             |
|---|----------------------------------------------------------------------------------------------------|-----------------------------|
|   | Jse the Save button to save your application the way it is now. You can then continue to fill in information or come back to it at a                                                                                                    |                             |
|   | Save Draft A                                                                                                    |                             |
| * | an as prioritation of the second second se |                             |
| L | Release                                                                                                    | ase 2.1.1, Screen ID: 38265 |
|   | B C                                                                                                    |                             |
|   | Home         Government         Accessibility           Using this Site         Privacy         Contact Us/Instructions           ©2009 - 2011         Government of Alberta         Copyright and Disclaimer                                                                                                    |                             |

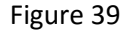

- 2.17 In the next three sections, you will select which method(s) you will be using from among three general types. You can choose more than one method from more than one general type. NOTE: if on the previous page you indicated that animals will be captured and/or handled, it will be required that you select at least one method from among the three general types.
- 2.17.1 If you are using one or more methods that involve capture and/or handling of wildlife followed by release back into the wild, click on the Select button (Figure 40–A) to open the Capture/handling followed by release Search Select window with a list of methods (Figure 41–A). Please select all methods that are applicable to your project and then press the Select button below the bottom of the list (Figure 41–B). If your specific method is not listed, choose Other and provide an explanation in the box that follows (Figure 40–B).

| Government Online Permitting and Clearance OPAC UAT                                                         | Contact Us/Instructions |
|----------------------------------------------------------------------------------------------------|-------------------------|
| Main Menu My Profile Log Off                                                                                |                         |
| Application for Parks Research and Collection Permit and/or Wildlife Research Permit and Collect Wildlife 2 | ion Licence             |
| Capture/handling followed by release                                                                        |                         |
| (check all that apply)<br>Select<br>Capture/handling followed by release                                    |                         |
| must enter explanation if "Other" is selected.                                                              |                         |

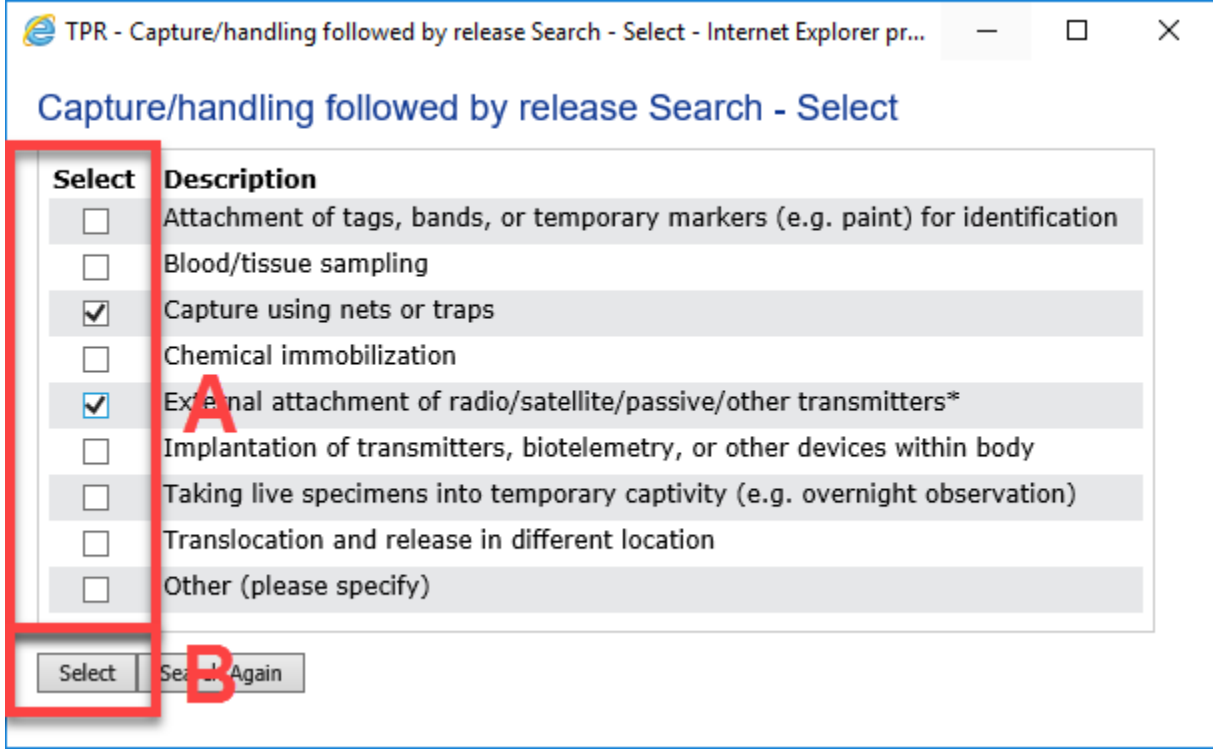

Figure 41

2.17.2 Your application will now list the methods that you have selected (Figure 42–A). You may delete any that you will not be using. NOTE: If you selected External attachment of radio/satellite/passive/other transmitters\* as a method, when you select it, a new question will open up asking Are VHF radio frequencies being used? If yes, select the box beside that question (Figure 42–B). (NOTE: if this question shows up and you select Yes, before you submit your application, you will be required to submit a list of the radio frequencies that you will be using for review by regional wildlife biologists to ensure that frequencies don't overlap with those of other researchers.

Alberta

Online Permitting and Clearance OPAC UAT Welcome John Smith

Main Menu

My Profile Log Off

Application for Parks Research and Collection Permit and/or Wildlife Research Permit and Collection Licence

| Wildlife 2                                                                                                    |  |
|----------------------------------------------------------------------------------------------------|--|
| Capture/handling followed by release                                                                                                    |  |
| (check all that apply)                                                                                                    |  |
| Select                                                                                                    |  |
| Capture/handling followed by release                                                                                                    |  |
| Capture using nets or traps Delete                                                                                                    |  |
| External attachment of radio/satellite/passive/other transmitters* Delete                                                                                                    |  |
| must enter explanation if "Other" is selected.                                                                                                    |  |
|                                                                                                    |  |
|                                                                                                    |  |
| ✓ Are VHF radio frequencies being used?                                                                                                    |  |
| * Any research involving use of radio telemetry that occurs in south-western, west-central, or northern boreal Alberta requires attachment of a list of proposed radio frequencies along with permit application for approval. |  |
| Figure 42                                                                                                    |  |

2.17.3 If you are using one or more methods that involve capture and/or handling of wildlife that will <u>not</u> be followed by release back into the wild (e.g., lethal sampling or taking into permanent captivity), click on the Select button (Figure 43–A) to open the Capture/handling not followed by release Search – Select window with a list of methods (Figure 44–A). Please select all methods that are applicable to your project and then press the Select button below the bottom of the list (Figure 44–B). If your specific method is not listed, choose Other and provide an explanation in the box that follows (Figure 43–B).

| Capture/handling not followed by release                                    |   |
|-----------------------------------------------------------------------------|---|
| Select (check all that apply) A<br>Capture/handling not followed by release |   |
| must enter explanation if "Other" is selected.                              | В |
|                                                                             |   |

| ł | 🎒 TPR - Ca          | apture/handling not followed by release Search - Select - Internet Explore —                   | × |
|---|---------------------|------------------------------------------------------------------------------------------------|---|
|   | Capture             | e/handling not followed by release Search - Select                                             |   |
| Г | Select              | Description                                                                                    |   |
| L |                     | Killing to retain whole or parts of specimens                                                  |   |
| l |                     | Searching for/collecting/possessing "found dead" wildlife for research or ed a tional purposes |   |
| L | <ul><li>✓</li></ul> | Taking live specimens into permanent captivity                                                 |   |
| L |                     | Other (please specify)                                                                         |   |
|   | Select              | Se ZAgain                                                                                      |   |

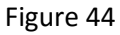

2.17.4 Your application will now list the methods that you have selected (Figure 45). You may delete any that you will not be using.

| Capture/handling not followed by release          |      |
|---------------------------------------------------|------|
| Select (check all that apply)                     |      |
| Capture/handling not followed by release          |      |
| Taking live specimens into permanent captivity De | lete |
| must enter explanation if "Other" is selected.    | ^    |
|                                                   | ~    |
|                                                   |      |

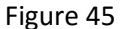

2.17.5 If you are using a method that does not involve capture or handling of wildlife, but will involve disturbance of wildlife (e.g., call playbacks, flushing from nests), click on the Select button (Figure 46–A) to open the Methods likely to alter the behaviour of wildlife Search - Select window with a list of methods (Figure 47-A). Please select all methods that are applicable to your project and then press the Select button below the bottom of the list (Figure 47–B). If your specific method is not listed, choose Other and provide an explanation in the box that follows (Figure 46–B).

| Methods likely to alter the behaviour of, and result in stress to, wildlife                                                   |     |   |
|----------------------------------------------------------------------------------------------------|-----|---|
| Select (check all that apply) A<br>Methods likely to alter the behaviour of, and result in stress to, wildlife                |     |   |
| must enter explanation if "Other" is selected.                                                                                | < > | в |
| If bait is being used, would this bait be expected to attract large carnivores (with attendant human Oyes ONo safety issues)? |     |   |
| Figure 46                                                                                                    |     |   |

| 🦲 TPR | - Methods likely to alter the behaviour of wildlife Search - Select - Internet Ex | _ | $\times$ |
|-------|-----------------------------------------------------------------------------------|---|----------|
|       |                                                                                   |   |          |

### Methods likely to alter the behaviour of wildlife Search - Select

| Select       | Description                                                                                                    |
|--------------|----------------------------------------------------------------------------------------------------|
|              | Any activities in sensitive habitats during restricted activity periods as delineated<br>in Wildlife Land Use Guidelines or Integrated Standards and Guidelines provided<br>by the Enhanced Approval Process |
| $\checkmark$ | Call playbacks (birds/amphibians)                                                                                                    |
|              | Intentional or potential (non-intentional) disruption from a residence (e.g.<br>disturbing/flushing from nests/dens/hibemacula)                                                                              |
| $\checkmark$ | Manned aerial surveys                                                                                                    |
|              | Non-invasive research that requires the use of snowmobiles in caribou range (scat corection, snow tracking surveys, remote camera methods)                                                                   |
|              | Unmanned aerial drones (UAVs)                                                                                                    |
|              | Use of artificial lights to attract or detect wildlife                                                                                                    |
| ✓            | Use of bait, e.g., to attract wildlife to camera stations, DNA hair capture stations                                                                                                    |
|              | Use of deterrents to scare wildlife or prevent them from using an area                                                                                                    |
|              | Use of search animals (e.g., dogs) to locate wildlife, signs or habitat                                                                                                    |
|              | Other (please specify)                                                                                                    |
| Select       | Se Again                                                                                                    |
|              | 5° 47                                                                                                    |

Figure 47

2.17.6 Your application will now list the methods that you have selected (Figure 48–A). You may delete any that you will not be using. If you will be using bait, indicate whether it is likely to attract large carnivores with attendant human safety concerns by clicking on the box (Figure 48–B); if yes, please ensure that you address any safety concerns in your project proposal.

| Methods likely to alter the behaviour of, and result in stress to, wildlife                                                                                                    |              |
|----------------------------------------------------------------------------------------------------|--------------|
| Select (check all that apply)                                                                                                    |              |
| Methods likely to alter the behaviour of, and result in stress to, wildlife       Delete         Call playbacks (birds/amphibians)       Delete         Manned aerial surveys       Delete |              |
| must enter explanation if "Other" is selected.                                                                                                    | $\widehat{}$ |
| If bait is being used, would this bait be expected to attract large carnivores (with attendant human OYes ONo safety issues)?                                                              | В            |
| Figure 48                                                                                                    |              |

- 2.18 In the Animal Care 'quick check' section, you will answer questions that will assist the permit reviewer in assessing whether your application requires review by the Alberta Wildlife Animal Care Committee. Please also ensure that sufficient detail is included in the project proposal.
- 2.18.1 Enter the **CCAC Invasiveness Category and Rationale** (Figure 49–A). Please complete this section even for less invasive methods. Descriptions of categories and explanations for each can be found at <a href="http://www.ccac.ca/Documents/Standards/Policies/Categories">http://www.ccac.ca/Documents/Standards/Policies/Categories</a> of invasiveness.pdf (Figure 49–B)

| nimal Care 'quick check'                                                                                                    |        |  |
|----------------------------------------------------------------------------------------------------|--------|--|
| this section only summarizes relevant information and assists with speedy review of the application; please ensure tha<br>sufficient detail is also included in the project proposal) | :      |  |
| CCAC Invasiveness Category and rationale (please complete this section even for less invasive methods; see                                                                            |        |  |
| C - animals will be restrained for short period of time, during which they will be measured and radio collars will be<br>applied. Every effort will be made to minimize stress.       | ~      |  |
|                                                                                                    | $\sim$ |  |

2.18.2 List the equipment that you will be using (Figure 50–A). Only list items that will touch or interact with the wildlife (e.g., traps, radio transmitters, electronic call playback devices); there is no need to list general field items such as clipboards and GPS units. This list will be used during the creation of the collection licence. Specify the time of day that you will be doing the work (Figure 50–B) and the frequency (Figure 50–C).

| İ | List equipment to be used:<br>mist nets, gloves, radio tags and harnesses, electronic call playback device. | A |
|---|----------------------------------------------------------------------------------------------------|---|
| l | Specify time of day: B early morning Specific Frequency (e.g. one time, daily, daily,                       | С |
| 1 | Figure 50                                                                                                   |   |

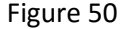

2.18.3 List species and number of individuals that you will be working on (Figure 51–A). If you will be working on all members of a taxonomic group (e.g., you will be capturing all species of bats), then you can identify the species group, in this example, "bats". This list will be used during the creation of the collection licence. NOTE: this is a required field. Briefly Describe anticipated stress and pain to live wildlife (Figure 51–B). Provide rationale if it is likely that animals will feel stress and/or pain. Additional detail should be provided in the research proposal.

| Barred owls and northern saw-whet owls; no more than 10 of each.                                                                                                    | $\langle \rangle$ | A |
|----------------------------------------------------------------------------------------------------|-------------------|---|
| escribe anticipated stress and pain to live wildlife:<br>Fhere will be some short-term stress from the capture and handling, but every effort will be made to keep the hand<br>ime short to minimize stress. No pain is anticipated. | ling              | в |

2.18.4 **Do you require formal approval from Alberta's Wildlife Animal Care Committee in order to satisfy another requirement, e.g., a federal permit?** If so, check **Yes** (Figure 52) and the Chair of the AWACC will be notified to look at your application. Otherwise, click **No. NOTE: this is a required field.** 

| Do you require forma<br>e.g. a federal permit? | l approval from Alberta's Wildlife Animal Care Commitee in order to satisfy another requirement,                                                                                                    |   |
|------------------------------------------------|----------------------------------------------------------------------------------------------------|---|
| 🔾 Yes 💿 No                                     |                                                                                                    |   |
| Please note that an<br>federal (e.g. work o    | Alberta Wildlife research permit/collection licence does not replace any applicable<br>on migratory birds) or other provincial (e.g. Alberta Parks) permits that might be<br>the applicant to ensure all required permits are in place | - |

Figure 52

2.18.5 Next, you will need to select the **Environment and Parks Operations Region(s)** in which your work will occur; this will allow the system to assign the application to the correct wildlife team member for review and issuance. First, view the map (Figure 53–A) on the left hand side to identify the region or regions. Next, use the square buttons to the left of the map (Figure 53–B) to select all regions that you will be working in; if you are working across the entire province, select them all (Figure 54–A). If you are only working in one region, you will need to also select the round button for that region in the right-hand **Majority of Work?** column (Figure 53–C). If you are working in more than one region, in the **Majority of Work?** column you must identify one region in which most of the work will occur (Figure 54–B). **NOTE: this is a required field.** 

|                                                                                                    |           | Regions:         |                                        | Majority of work? |  |
|----------------------------------------------------------------------------------------------------|-----------|------------------|----------------------------------------|-------------------|--|
| AT SAL                                                                                                    | L 1       |                  | Upper Peace                            | 0                 |  |
| Prace Ly Ly                                                                                                    | L .       |                  | Lower Peace                            | 0                 |  |
| And And And And And And And And And And                                                                                                    | L .       |                  | Upper Athabasca                        | 0                 |  |
| Carrier (N)                                                                                                    | L .       |                  | Lower Athabasca                        | ۲                 |  |
|                                                                                                    | L .       |                  | North Saskatchewan/Red Deer            | 0                 |  |
| Antimasco Contractor                                                                                                    | L .       |                  | South Saskatchewan                     | 0                 |  |
| A Construction of the second second s | A         |                  | B                                      | С                 |  |
| the Save button to save your applicatio<br>k to it at a later time.                                                                                                    | n the way | it is now. You o | an then continue to fill in informatio | n or come         |  |

| In the left-hand column, select any Environment an<br>wildlife collection will occur (check all applicable are<br>the majority of the work will occur.                                                                                                    | d Parks Operatio<br>as). Then check t             | ns Region within which the proposed i<br>the appropriate box in the right-hand | esearch or<br>column where | B                              |
|----------------------------------------------------------------------------------------------------|---------------------------------------------------|--------------------------------------------------------------------------------|----------------------------|--------------------------------|
| a / [-2]                                                                                                    | Regions:                                          |                                                                                | Majority of work?          |                                |
| the states                                                                                                    | ✓                                                 | Upper Peace                                                                    | 0                          |                                |
|                                                                                                    | $\checkmark$                                      | Lower Peace                                                                    | 0                          |                                |
| And And And And And And And And And And                                                                                                    | V                                                 | Upper Athabasca                                                                | 0                          |                                |
| Contra Maria                                                                                                    |                                                   | Lower Athabasca                                                                | 0                          |                                |
|                                                                                                    | V                                                 | North Saskatchewan/Red Deer                                                    | ۲                          |                                |
| and a second and a second and a second and a second and a second and a second and a second and a second and a s                                                                                                    | V                                                 | South Saskatchewan                                                             | 0                          |                                |
| Active and the second second s |                                                   |                                                                                |                            |                                |
| Use the Save button to save your application the way<br>back to it at a later time.                                                                                                    | it is now. You ca                                 | in then continue to fill in information o                                      | or come                    |                                |
| Back Next Cancel                                                                                                    |                                                   |                                                                                | F                          | elease 2.1.1, Screen ID: 15138 |
| Home <u>Government</u> <u>Accessibility</u><br><u>Using this Site</u> <u>Privacy</u> <u>Contact</u><br>©2009 - 2011 Government of Albert                                                                                                    | J <u>s/Instructions</u><br>a <u>Copyright and</u> | Disclaimer                                                                     |                            |                                |

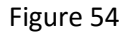

2.18.6 If the **Project Classification** you chose on the previous page was **Education/Outreach**, the map will appear with **Education/Outreach** automatically added to the bottom and that "region" will have been automatically selected in the **Majority of Work?** column (Figure 55–A). This will tell the system where to assign the application for review, but you must still select at least one Operations Region in the right-hand column (Figure 55–B) to indicate where the research will occur, or (e.g., for an educational specimen collection), where the specimens will be held.

| In the left-hand column, select any Environ<br>wildlife collection will occur (check all applic<br>the majority of the work will occur.                                                                                                    | ment and Parks Operations Region within wi<br>able areas). Then check the appropriate boy | hich the proposed research or<br>c in the right-hand column where |
|----------------------------------------------------------------------------------------------------|-------------------------------------------------------------------------------------------|-------------------------------------------------------------------|
| × ×                                                                                                    | Regions:                                                                                  | Majority of work?                                                 |
| and the                                                                                                    | Upper Peace                                                                               | •                                                                 |
|                                                                                                    | Lower Peace                                                                               | 0                                                                 |
| ATHAASCA                                                                                                    | Upper Athabasca                                                                           | 0                                                                 |
| Total Total                                                                                                    | Lower Athabasca                                                                           | 0                                                                 |
|                                                                                                    | North Saskatchev                                                                          | van/Red Deer                                                      |
| and an and a start                                                                                                    | South Saskatcher                                                                          | wan                                                               |
|                                                                                                    | Education/Outrea                                                                          | ich 💿 🛕                                                           |
| Alberta<br>Alberta<br>Mentodesite<br>Mentodesite |                                                                                           |                                                                   |
| se the Save button to save your application<br>tok to it at a later time.<br>Save Draft                                                                                                    | the way it is now. You can then continue to                                               | fill in information or come                                       |
| ack Next Cancel                                                                                                    |                                                                                           | Release 2.1.1, Screen ID: 1                                       |
|                                                                                                    |                                                                                           |                                                                   |

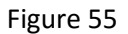

- 2.19 At the bottom of this page there are **Save Draft**, **Next** and **Cancel** buttons.
- 2.19.1 Use the **Save Draft** button (Figure 56–A) which allows you to return to the application and change/modify any fields as many times as necessary prior to submission.
- 2.19.2 Select the **Next** button (Figure 56–B) to take you to the next page of the application.
- 2.19.3 The **Cancel** button (Figure 56–C) will remove all changes made since the last time the **Save Draft** button was pressed. Pressing the **Cancel** before the **Save Draft** button could erase the entire application.

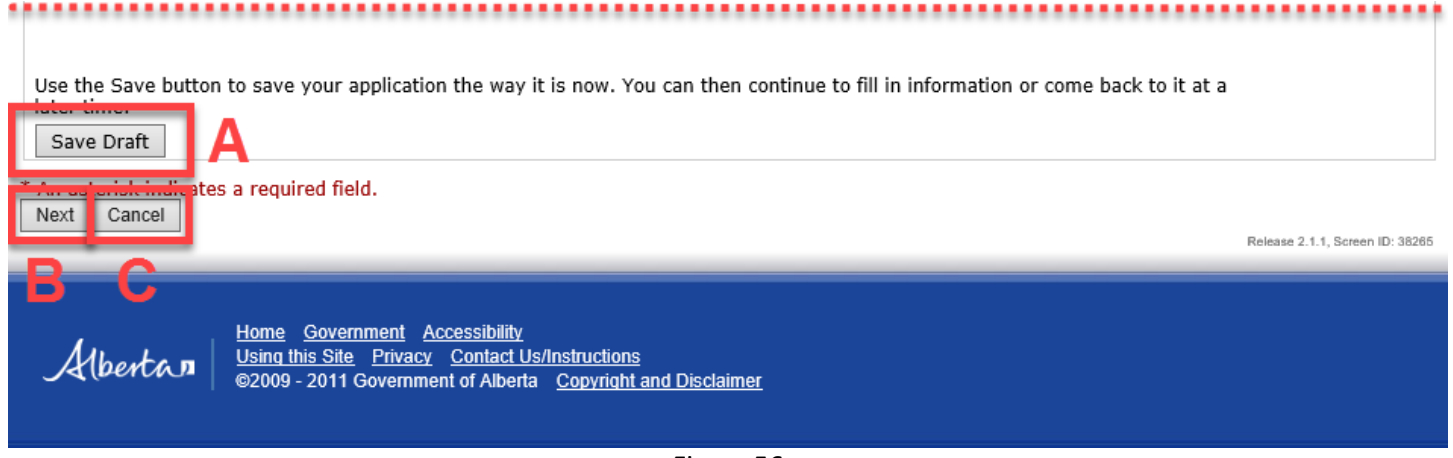

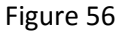

- 2.20 The Attachments section of the application enables you to upload all required and supporting documentation. NOTE: A project proposal is mandatory as are any documents that are outlined in the Permit Requirements and Off Road Access sections of the Parks section of the application.
- 2.20.1 Press the **Upload Documents...** button (Figure 57) and a pop-up window **Document Upload** will open (Figure 58). This will enable you to upload your project proposal and any other supporting documentation.

| Government                                                                                                  | Online Permitting<br>Welcome John Smith                                                                                                    | g and Clearance OPAC UAT                          | Contact Us/Instructions |  |  |  |  |
|----------------------------------------------------------------------------------------------------|----------------------------------------------------------------------------------------------------|---------------------------------------------------|-------------------------|--|--|--|--|
| Main Menu My Pro                                                                                            | file Log Off                                                                                                    |                                                   |                         |  |  |  |  |
| Application for Parl                                                                                        | ks Research and                                                                                                    | Collection Permit and/or Wildlife Research Permit | and Collection Licence  |  |  |  |  |
| Attachments<br>Attachments<br>A written proposa<br>research method<br>collection/housin<br>Road Access sect | Attachments Attachments Attachments A written proposal is a mandatory document to accompany the application, and must include purpose, overview, research methods, parks assistance/facilities (if working in one or more parks or protected areas), specimen collection/housing and data location. Also note the documents required out of the Permit Requirements and Off Road Access section (for Parks permits). |                                                   |                         |  |  |  |  |
| Туре                                                                                                    |                                                                                                    | Description                                       |                         |  |  |  |  |
| Upload Docu                                                                                                 | ments                                                                                                    |                                                   |                         |  |  |  |  |
|                                                                                                    |                                                                                                    | Figure 57                                         |                         |  |  |  |  |

| 6 | 🗿 TPR - Upload - Internet Explorer p | rovided by Government of Alberta                                                              |                                                                               |      | - 🗆    | > | < |
|---|--------------------------------------|-----------------------------------------------------------------------------------------------|-------------------------------------------------------------------------------|------|--------|---|---|
|   | Multi-File Upload                    | l<br>ueue and click the start button.                                                         |                                                                               |      |        |   | ^ |
|   | Filename                             | Document Type                                                                                 | Description                                                                   | Size | Status |   |   |
|   |                                      |                                                                                               |                                                                               |      |        | < |   |
|   | Add files 🔒 Start upload             |                                                                                               |                                                                               | 0 Ь  | 0%     |   |   |
|   |                                      | Uploads are accepted for files with f<br>bmp, .doc, .docx, .eml, .gif, .jpeg, .jpg, .msg, .po | ollowing extensions only:<br>df, .png, .tif, .tiff, .txt, .xls, .xlsx or .zip |      |        |   | ~ |

Figure 58

2.20.2 Press the **Add files** button and navigate to the document(s) you would like to upload (Figures 59–A). Select your document and press the **Open** button as marked on Figure 59–B.

| Look in: Research 💽 🌀 🍺 📂 🎞 🗸                                                                                                    | Select file(s)       |
|----------------------------------------------------------------------------------------------------|----------------------|
| <u>^</u>                                                                                                    | Look in:             |
| Name     Date modified     Type       Quick access     Offroad_Access_Map.JPG     2017-01-06 2:42 PM     JPG File       Progress_Report_16_089.docx     2017-06-15 3:02 PM     Microsor       The Bat Survey_Proposal.docx     2017-06-15 11:36     Microsor | Quick a coss         |
| Libraries<br>This PC<br>Network                                                                                                    | Libraries<br>This PC |
| ✓ Sile name: "The Bat Survey_Proposal.docx" "Offroad_Acc B Open Cancel     Files of type:   All files                                                                                                    |                      |

- 2.20.3 From the drop-down list in the **Document Type** field, select a description that best fits the document you just uploaded (e.g., Proposal) (Figure 60–A).
- 2.20.4 The **Description** field requires a short description of the document you are uploading (Figure 60–A). **NOTE: Both fields, Document Type and Description, must be filled in to successfully upload your document(s).**

| Ø TPR - Upload - Internet Explorer provided by Government of Alberta                                                                                                   |                                                    |                            |        |   |   |
|----------------------------------------------------------------------------------------------------|----------------------------------------------------|----------------------------|--------|---|---|
| Multi-File Upload                                                                                                    | l<br>ueue and click the start button.              |                            |        |   | ^ |
| Filename                                                                                                    | Document Type Description                          | Size                       | Status |   |   |
| Offroad_Access_Map.JPG                                                                                                    | Off-Road Access Map   Map of proposed access paths | <b>А</b> <sup>322 кв</sup> | 0%     | • | • |
| The Bat<br>Survey_Proposal.docx                                                                                                    | Proposal   Project proposal                        | 11 KB                      | 0%     | ٢ |   |
|                                                                                                    |                                                    |                            |        |   | , |
| Add file : Add file :                                                                                                    | ЈВ                                                 | 334 KB                     | 0%     |   |   |
| Uploads are accepted for files with following extensions only:<br>.bmp, .doc, .docx, .eml, .gif, .jpeg, .jpg, .msg, .pdf, .png, .tif, .tiff, .txt, .xls, .xlsx or .zip |                                                    |                            |        |   |   |

Figure 60

- 2.20.5 After selecting your documents and filling out the information in the **Description** field, press the **Start Upload** button (Figure 60–B). The **Document Upload** window will close and you will be back at the main application window.
- 2.20.6 If you uploaded any document in error, simply press the **Delete** button (Figure 61).

| Albert                              | Online Peri<br>Welcome John Sn                       | nitting and Clearance o                                         | PAC UAT                                                                     | Contact Us/Instructions      |
|-------------------------------------|------------------------------------------------------|-----------------------------------------------------------------|-----------------------------------------------------------------------------|------------------------------|
| Main Menu                           | My Profile Log Off                                   |                                                                 |                                                                             |                              |
| Application for                     | or Parks Research                                    | and Collection Permit                                           | and/or Wildlife Research P                                                  | ermit and Collection Licence |
| Attachments                         | 1                                                    |                                                                 |                                                                             |                              |
| Attachments                         |                                                      |                                                                 |                                                                             |                              |
| A written<br>research               | proposal is a mandator<br>methods, parks assistar    | document to accompany the a ce/facilities (if working in one of | application, and must include purpo<br>or more parks or protected areas), s | se, overview,<br>specimen    |
| collection<br>Road Acc              | /housing and data locat<br>ess section (for Parks p  | on. Also note the documents re<br>ermits).                      | equired out of the Permit Requireme                                         | ents and Off                 |
|                                     | Туре                                                 |                                                                 | Description                                                                 |                              |
| View                                | Off-Road Access Map                                  | ~                                                               | Map of proposed access paths                                                | Delete                       |
| View                                | Proposal                                             | ~                                                               | Project proposal                                                            | Delete                       |
| Uploa                               | d Documents                                          |                                                                 |                                                                             |                              |
| You may submit<br>by Wildlife and/o | the application when al<br>or Parks staff. Changes ( | the information is complete. O<br>an no longer be made unless n | nce submitted, the application will l<br>equested by the reviewer.          | be reviewed                  |
|                                     | -                                                    | -                                                               |                                                                             |                              |
|                                     |                                                      |                                                                 |                                                                             |                              |

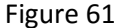

- **2.21** The **Save Draft** button is used to save the application as it is being filled out (Figure 62 A). This button allows you to return to the application and change/modify any fields as many times as necessary prior to submission.
- 2.22 Once you are satisfied with your application (and all required fields are populated and all required documents are uploaded), press the **Submit** button (Figure 62–B). Once submitted, the application is automatically sent to the appropriate Parks and/or Wildlife staff for review. **NOTE:** At this point, changes can no longer be made to the application unless requested by the application reviewer. A screen similar to Figure 63 should appear.

| Use the Save button B save your application the way it is now. You can then continue to fill in inform back to it at a later time.                     | nation or come                   |
|----------------------------------------------------------------------------------------------------|----------------------------------|
| Back Cancel                                                                                                    | Release 2.1.1, Screen ID: 152152 |
| Home Government Accessibility<br>Using this Site Privacy Contact Us/Instructions<br>©2009 - 2011 Government of Alberta <u>Copyright and Disclaimer</u> |                                  |

Alberta

Main Menu

My Profile Log Off

#### Application for Parks Research and Collection Permit and/or Wildlife Research Permit and Collection Licence

| Application Number:     | 006539806    |
|-------------------------|--------------|
| <b>Revision Number:</b> | 01           |
| Submitted Date:         | Jun 19, 2017 |
| Revision Date:          | Jun 19, 2017 |
|                         |              |

Thank you for your application for a permit. We will be reviewing your submission shortly. You can view the status of your application in the My Application list.

You may want to print a copy of this confirmation for your records.

Release 2.1.1, Screen ID: 39335

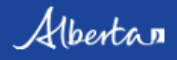

<u>Home Government Accessibility</u> <u>Using this Site Privacy Contact Us/Instructions</u> ©2009 - 2011 Government of Alberta <u>Copyright and Disclaimer</u>

## PART 3 – AMEND/RENEW PARKS RESEARCH AND COLLECTION PERMIT AND/OR WILDLIFE RESEARCH PERMIT AND COLLECTION LICENCE

## 3.1 AMEND PARKS RESEARCH AND COLLECTION PERMIT AND/OR WILDLIFE RESEARCH

**PERMIT AND COLLECTION LICENCE** – Amendments are intended to request minor changes to information provided in an existing research and collection permit. Additional Parks and Protected Areas can be added to the permit as long as they are within the same Management Area(s) as the original permit. Adding Parks and Protected Areas from the Management Area(s) not listed in the original permit is considered a major change and will require submitting a new Research and Collection application. For Wildlife Research Permits and Collections Licences, you can add additional people or areas of the province, as well as make minor changes to the methods; major changes to the methods would require a new application.

3.1.1 On the Main Menu (Figure 64–A), under the Parks Research and Collection Permit and/or Wildlife Research Permit and Collection Licence subheading (Figure 64–B), select Amend/Renew Parks and/or Wildlife Permit and Licence (Figure 64–C). A new window will appear with the Amendment/Renewal of a Parks Research and Collection Permit and/or Wildlife Research Permit and Collection Licence screen (Figure 65).

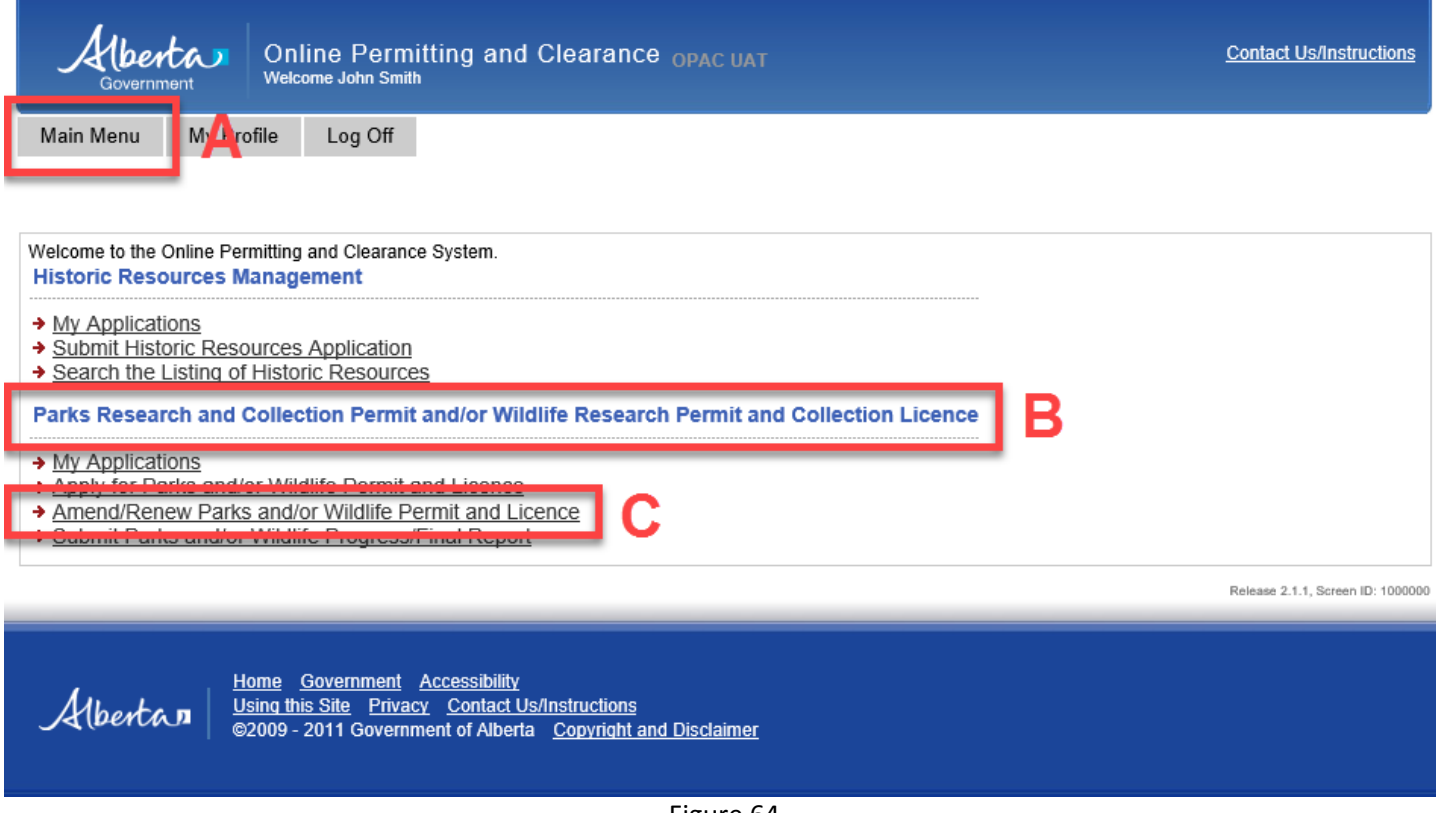

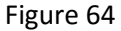

3.1.2 From the Amendment/Renewal of a Research and Collection Permit screen, select the permit you wish to amend from the drop down list (Figure 65–A). NOTE: Only permits with a valid status that have not expired will be listed. Select a permit to be amended and press the Next button (Figure 65–B).

| Government Online Permitting and Clearance OPAC UAT                                                                                                    | Contact Us/Instructions              |
|----------------------------------------------------------------------------------------------------|--------------------------------------|
| Main Menu My Profile Log Off                                                                                                    |                                      |
| Amendment/Renewal of a Parks Research and Collection Permit and/or Wildlife Re                                                                                                    | search Permit and Collection Licence |
| Select Permit to Amend or Renew                                                                                                    |                                      |
| Choose an amendment to request a change to an existing research and collection permit or when your affiliation changes.                                                                                                    |                                      |
| Choose a renewal if you wish to extend a multi-year project. This only applies if you checked off the multi-<br>year project box on your original application. Research and collection permits issued for multi-year projects<br>are issued on a calendar year basis only and expire December 31st of each year. Researchers are therefore<br>required to renew those permits if they wish to continue the project. All permit renewal applications for<br>multi-year projects are to be submitted between the January 1st - November 30th period of the calendar<br>year for which the renewal applies. |                                      |
| Parks/Wildlife Amendment                                                                                                    |                                      |
| Permit Number to Amend: 17-029                                                                                                    | Α                                    |
| Parks/Wildlife Renewal                                                                                                    |                                      |
| Permit Number to Renew: (Select)                                                                                                    |                                      |
| Next Cares                                                                                                    | Release 2.1.1, Screen ID: 39473      |
| Home Government Accessibility<br>Using this Site Privacy Contact Us/Instructions<br>©2009 - 2011 Government of Alberta Copyright and Disclaimer                                                                                                    |                                      |

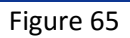

3.1.3 The new window will display the Amendment of a Parks Research and Collection Permit and/or Wildlife Research Permit and Collection Licence page, where amendments to the permit can be entered (Figure 66).

| Alberta                                                                                       | Online Per<br>Welcome John Sr                                                                                       | mitting and Clearanc                                                                                                    | COPAC UAT                                                                                                    |                                                                                                    | Contact Us/Instructions         |
|-----------------------------------------------------------------------------------------------|----------------------------------------------------------------------------------------------------|----------------------------------------------------------------------------------------------------|----------------------------------------------------------------------------------------------------|----------------------------------------------------------------------------------------------------|---------------------------------|
| Main Menu My P                                                                                | rofile Log Off                                                                                                    |                                                                                                    |                                                                                                    |                                                                                                    |                                 |
| Amendment of a                                                                                | Parks Resea                                                                                                    | rch and Collection P                                                                                                    | ermit and/or Wildl                                                                                                    | ife Research Permit and Coll                                                                                                    | ection Licence                  |
| Application Informati                                                                         | on                                                                                                    |                                                                                                    |                                                                                                    |                                                                                                    |                                 |
| Application mornau                                                                            |                                                                                                    |                                                                                                    |                                                                                                    |                                                                                                    |                                 |
|                                                                                               |                                                                                                    |                                                                                                    | Permit Number:<br>Application Num                                                                                                    | 17-031<br>ber: 006541133                                                                                                    |                                 |
| Diagon shock the per                                                                          | mit(c) you are an                                                                                                   | olving for                                                                                                    |                                                                                                    |                                                                                                    |                                 |
| Will you be wor                                                                               | rking in one or mo                                                                                                  | re Alberta Parks and/or Pro                                                                                                    | otected Areas?                                                                                                    |                                                                                                    |                                 |
| <ul> <li>Will you be wor</li> </ul>                                                           | king with wildlife                                                                                                  | as defined in the Wildlife A                                                                                                    | ct? <u>Not Sure</u>                                                                                                    | 2                                                                                                    |                                 |
| Applicant                                                                                     |                                                                                                    |                                                                                                    |                                                                                                    |                                                                                                    |                                 |
| Title:                                                                                        |                                                                                                    |                                                                                                    | Email:                                                                                                    | jsmith_test@gmail.com                                                                                                    |                                 |
| First Name:<br>Last Name:                                                                     | John<br>Smith                                                                                                    | Initials:                                                                                                    | Work Number:<br>Cell Number:                                                                                                    | (780) 444-4444                                                                                                    |                                 |
| *Address:                                                                                     | 2020 - 20 Stree                                                                                                    | t                                                                                                    | Home Number:                                                                                                    | () -                                                                                                    |                                 |
|                                                                                               |                                                                                                    |                                                                                                    | *Affiliation:                                                                                                    | University of Aurora Borealis                                                                                                    |                                 |
| *City:                                                                                        | Edmonton                                                                                                    |                                                                                                    | ]                                                                                                    |                                                                                                    |                                 |
| *Province/State:                                                                              | AB *Country:                                                                                                    | Canada                                                                                                    |                                                                                                    |                                                                                                    |                                 |
| *Postal Code/Zip:                                                                             | T2E 2E3                                                                                                    |                                                                                                    |                                                                                                    |                                                                                                    |                                 |
| Wendy Crow, Bill E                                                                            | agle, Will Grass, J                                                                                                 | ohn Doe                                                                                                    |                                                                                                    |                                                                                                    |                                 |
|                                                                                               |                                                                                                    |                                                                                                    |                                                                                                    | $\sim$                                                                                                    |                                 |
|                                                                                               |                                                                                                    |                                                                                                    |                                                                                                    |                                                                                                    |                                 |
| Project Information                                                                           | n                                                                                                    |                                                                                                    |                                                                                                    |                                                                                                    |                                 |
| "Project Title:                                                                               | Bat survey in pro<br>• Yes No<br>A multi-year pro,<br>Permits and Collid<br>five years in the<br>reached. Please in | tected areas<br><b>"Is this a multi-year pro</b><br>fect will require annual peri-<br>action Licences that are exp<br>future; this date can be ex-<br>note in your attached resea | <b>oject? If so, provide I</b><br>mit renewal every caler<br>pected to be renewed ir<br>tended, during permit r<br>rch proposal that the p | Project End Date: Dec 31, 2018<br>dar year. For Wildlife Research<br>idefinitely, please select December 31<br>renewal, before the end date is<br>roject is, in fact, indefinite in nature. |                                 |
| Privacy Statement                                                                             |                                                                                                    |                                                                                                    |                                                                                                    |                                                                                                    |                                 |
| Information you prov<br>Information and Prot<br>information (name, a<br>for the purpose of co | ride to Alberta Envicection of Privacy (<br>address, phone nu<br>mmunication with                                   | vironment and Parks (AEP)<br>(FOIP) Act and is managed<br>mber, e-mail address) will<br>you about your Wildlife Re                                                                | is collected under the a<br>in accordance with Par<br>be used by the Fish an<br>search Permit/Collectic                                    | uthority of Section 33(c) of the Freedo<br>t 2 of the (FOIP) Act. Your personal<br>d Wildlife Policy Branch and AEP Opera<br>n Licence and application.                                     | m of                            |
| Your email address<br>holders via an occa                                                     | s may also be us<br>asional newslette                                                                               | ed to create a stakehold<br>er containing information                                                                                                    | er list that will be us<br>relevant to new or r                                                                                            | ed solely to communicate with perr<br>renewal permit applications.                                                                                                    | nit                             |
| Your personal infor<br>required to do so b                                                    | mation will not<br>y law.                                                                                           | be used or disclosed for                                                                                                    | any other purpose by                                                                                                    | Y AEP without your consent or unle                                                                                                    | 55                              |
| Should you wish to<br>Research Permit/C                                                       | have your pers<br>ollection Licence                                                                                 | onal information remove<br>or application, please c                                                                                                    | ed or corrected or have ontact us at: <u>AEP.Wil</u>                                                                                       | ve concerns pertaining to your Wild<br><u>dResPermit@gov.ab.ca</u> .                                                                                                    | life                            |
| Should you wish to<br>Research and Colle                                                      | have your pers<br>ection Permit or                                                                                  | onal information remove<br>application, please conta                                                                                                    | ed or corrected or hav<br>oct us at: <u>ParksPermi</u>                                                                                     | ve concerns pertaining to your Park<br>t <u>@gov.ab.ca</u> .                                                                                                    | S                               |
|                                                                                               |                                                                                                    |                                                                                                    |                                                                                                    |                                                                                                    |                                 |
| Use the Save button t                                                                         | o save your applic                                                                                                  | ation the way it is now. Yo                                                                                                    | u can then continue to                                                                                                    | fill in information or come back to it at                                                                                                    | а                               |
| Save Draft                                                                                    |                                                                                                    | ,                                                                                                    |                                                                                                    |                                                                                                    |                                 |
| An asterisk indicates<br>Next Cancel                                                          | a required field.                                                                                                   |                                                                                                    |                                                                                                    |                                                                                                    | Release 2.1.1. Screen ID: 39513 |
|                                                                                               |                                                                                                    |                                                                                                    |                                                                                                    |                                                                                                    | arrest contact no. 39010        |
| Albertan                                                                                      | Home Governmen                                                                                                    | t <u>Accessibility</u><br>vacy <u>Contact Us/Instructions</u>                                                                                                    | and Disclaiman                                                                                                    |                                                                                                    |                                 |
|                                                                                               | ©2009 - 2011 Gove                                                                                                   | mment of Alberta <u>Copyright a</u>                                                                                                    | and Disclaimer                                                                                                    |                                                                                                    |                                 |

- 3.1.4 The **Save Draft** (Figure 67) and **Save** buttons (Figure 67–A) are used to save the amended application as it is being filled out. These buttons allow you to return to the application and change/modify any fields as many times as necessary prior to submission.
- 3.1.5 After amending the application (be sure that all required fields are populated and all required documents are uploaded), press the **Submit** button (Figure 67–B). Once submitted, the application is automatically sent to appropriate Parks staff for review. **NOTE:** At this point, changes can no longer be made to the application unless requested by the reviewer. A screen similar to Figure 68 should appear.

| Alber                                                     | ent Onl                                                                 | ine Permi<br>ome John Smith                                    | itting and Clearance <sub>c</sub>                                                                         | PPAC UAT                                                                                                    | <u>Contact Us/I</u>           | Instructions     |
|-----------------------------------------------------------|-------------------------------------------------------------------------|----------------------------------------------------------------|----------------------------------------------------------------------------------------------------|----------------------------------------------------------------------------------------------------|-------------------------------|------------------|
| Main Menu                                                 | My Profile                                                              | Log Off                                                        |                                                                                                    |                                                                                                    |                               |                  |
| Amendment                                                 | of a Parks                                                              | Research                                                       | h and Collection Perm                                                                                     | it and/or Wildlife Research P                                                                                              | ermit and Collection Lic      | ence             |
| Attachments                                               |                                                                         |                                                                |                                                                                                    |                                                                                                    |                               |                  |
| Attachments                                               | 5                                                                       |                                                                |                                                                                                    |                                                                                                    |                               |                  |
| A writte<br>research<br>collectio<br>Road Ac              | n proposal is a<br>n methods, par<br>n/housing and<br>ccess section (fo | mandatory o<br>ks assistance<br>data locatior<br>or Parks perr | document to accompany the<br>a/facilities (if working in one of<br>n. Also note the documents r<br>mits). | application, and must include purpose,<br>or more parks or protected areas), spe<br>equired out of the Permit Requirements | overview,<br>cimen<br>and Off |                  |
|                                                           | Туре                                                                    |                                                                |                                                                                                    | Description                                                                                                    |                               |                  |
| View                                                      | Off-Road Ac                                                             | cess Map                                                       | ~                                                                                                    | Map of proposed access paths                                                                                               | Delete                        |                  |
| View                                                      | Proposal                                                                |                                                                | ~                                                                                                    | Project proposal                                                                                                    | Delete                        |                  |
| Uple<br>You may subm<br>by Wildlife and,<br>Use ne Save b | oad Documents<br>it the applicatio<br>/or Parks staff.<br>utto save y   | <br>n when all th<br>Changes car<br>′our applicati             | he information is complete. C<br>n no longer be made unless r<br>ion the way it is now. You ca            | Once submitted, the application will be<br>requested by the reviewer.<br>n then continue to fill in information or         | reviewed<br>come              |                  |
| Back Cancel                                               | Submit                                                                  |                                                                |                                                                                                    |                                                                                                    | Release 2.1.1.                | Screen ID: 15214 |
|                                                           |                                                                         |                                                                |                                                                                                    |                                                                                                    |                               |                  |

<u>Home Government Accessibility</u> <u>Using this Site Privacy Contact Us/Instructions</u> ©2009 - 2011 Government of Alberta <u>Copyright and Disclaimer</u>

Figure 67

Albertan

(berta) Online Permitting and Clearance OPAC UAT Contact Us/Instructions Welcome John Smith My Profile Main Menu Log Off Amendment of a Parks Research and Collection Permit and/or Wildlife Research Permit and Collection Licence Permit Number: 17 - 029 Application Number: 006548667 Revision Number: 01 Submitted Date: Jun 25, 2017 **Revision Date:** Jun 25, 2017 Thank you for your application to amend a permit. We will be reviewing your submission shortly. You can view the status of your application in the My Application list. You may want to print a copy of this confirmation for your records. Release 2.1.1. Screen ID: 39534 Home Government Accessibility Albertan

Figure 68

3.2 RENEWAL OF A PARKS RESEARCH AND COLLECTION PERMIT AND/OR WILDLIFE **RESEARCH PERMIT AND COLLECTION LICENCE** – Research and collection permits for multi-year projects are issued on a calendar year basis only and expire December 31st of each year. Researchers are therefore required to renew permits if they wish to continue the project. All permit renewal applications for multi-year projects are to be submitted by November 30th of that calendar year.

Using this Site Privacy Contact Us/Instructions

©2009 - 2011 Government of Alberta Copyright and Disclaimer

- 3.2.1 From the Main Menu (Figure 64–A) select Amend/Renew Parks and/or Wildlife Permit and Licence (Figure 64-C) under the Parks Research and Collection Permit and/or Wildlife Research Permit and Collection Licence subheading (Figure 64–B).
- A new window displays the Amendment/Renewal of a Parks Research and Collection Permit and/or Wildlife 3.2.2 Research Permit and Collection Licence page (Figure 69).

| Governm                                                                                                    | hent Or<br>Wel                                                                                             | line Permitting and Clearance OPAC UAT<br>come John Smith                                                                                                    | Contact Us/Instructions              |
|----------------------------------------------------------------------------------------------------|----------------------------------------------------------------------------------------------------|----------------------------------------------------------------------------------------------------|--------------------------------------|
| Main Menu                                                                                                    | My Profile                                                                                                 | Log Off                                                                                                    |                                      |
| Amendment                                                                                                    | t/Renewal                                                                                                  | of a Parks Research and Collection Permit and/or Wildlife Re                                                                                                    | search Permit and Collection Licence |
| Select Permit                                                                                                | t to Amend or                                                                                              | Renew                                                                                                    |                                      |
| Choose an ame<br>affiliation chan                                                                            | endment to re<br>ges.                                                                                      | quest a change to an existing research and collection permit or when your                                                                                                    |                                      |
| Choose a renew<br>year project bo<br>are issued on a<br>required to ren<br>multi-year proj<br>year for which | wal if you wish<br>ox on your orig<br>a calendar yea<br>new those peri<br>jects are to be<br>the renewal a | to extend a multi-year project. This only applies if you checked off the multi-<br>ninal application. Research and collection permits issued for multi-year projects<br>r basis only and expire December 31st of each year. Researchers are therefore<br>nits if they wish to continue the project. All permit renewal applications for<br>submitted between the January 1st - November 30th period of the calendar<br>pplies. |                                      |
| Parks/Wildli                                                                                                 | ife Amendme                                                                                                | Int                                                                                                    |                                      |
| Permit Nun<br>Choose a Perm                                                                                  | nber to Amer<br>nit to amend. (                                                                            | Id: (Select)                                                                                                    |                                      |
| Parks/Wildli                                                                                                 | ife Renewal                                                                                                |                                                                                                    | 1                                    |
| Permit Nun<br>Choose Permit                                                                                  | nber to Rene                                                                                               | w: 17-035                                                                                                    | <b>^</b>                             |
| Next Ca                                                                                                    |                                                                                                    |                                                                                                    | Release 2.1.1, Screen ID: 39473      |
| Alberta                                                                                                    | <u>Home</u><br><u>Using t</u><br>©2009                                                                     | <u>Government</u> <u>Accessibility</u><br><u>his Site Privacy Contact Us/Instructions</u><br>- 2011 Government of Alberta <u>Copyright and Disclaimer</u>                                                                                                    |                                      |

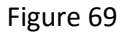

- 3.2.3 On the Amendment/Renewal of a Parks Research and Collection Permit and/or Wildlife Research Permit and Collection Licence screen, select a permit to renew from the Permit Number to Renew drop down menu (Figure 69–A). NOTE: Only permits with a valid status will be listed. Press the Next button (Figure 69–B).
- 3.2.4 Under the Parks 2 tab of the Renewal of a Parks Research and Collection Permit and/or Wildlife Research Permit and Collection Licence page (Figure 70) entry for the Anticipated Commencement of Field Operations and Anticipated Termination of Field Operations have to be the commencement and termination dates for the year you are submitting the renewal for, not the years selected for the Project Start Date and Project End Date on page 1 of the application. Use the calendar icon to select appropriate dates.

Online Permitting and Clearance OPAC UAT Welcome John Smith

Main Menu

1berta

My Profile Log Off

Renewal of a Parks Research and Collection Permit and/or Wildlife Research Permit and Collection Licence

| Parks 2                                                                                                    |
|----------------------------------------------------------------------------------------------------|
| Written Products                                                                                                    |
| <ul> <li>✓ Thesis is an anticipated product of the project.</li> <li>✓ Publication is an anticipated product of the project.</li> </ul> |
| Other Products:                                                                                                    |
|                                                                                                    |
| Field Operations                                                                                                    |
| *Where will you be staving while working in the park?                                                                                   |
| Not at the park                                                                                                    |
| Park Stay Phone: ( ) -                                                                                                    |
| *Anticipated Commencement of Field Operations: Jul 1, 2017                                                                              |
| *Anticipated Termination of Field Operations: Oct 31, 2017                                                                              |
| Anticipated Termination Date on a multi-year project should refer to the termination date in the current calendar year.                 |
| Figure 70                                                                                                    |

3.2.5 Under the Wildlife 1 tab of the Renewal of a Parks Research and Collection Permit and/or Wildlife Research Permit and Collection Licence page (Figure 71) entry for the Effective Date and Expiry Date have to be the effective and expiry dates for the year you are submitting the renewal for. Use the calendar icon to select appropriate dates.

| Albert          | Mon On Welc  | line Permi<br>ome John Smith | ting and Clearance OPAC UAT                                        | Contact Us/Instructions |
|-----------------|--------------|------------------------------|--------------------------------------------------------------------|-------------------------|
| Main Menu       | My Profile   | Log Off                      |                                                                    |                         |
| Renewal of a    | Parks Re     | search an                    | d Collection Permit and/or Wildlife Research Permit and Collection | Licence                 |
| Wildlife 1      |              |                              |                                                                    |                         |
| *Effective Date | e: Jun 30, 2 | 2017                         |                                                                    |                         |
| *Expiry Date:   | Dec 31, 1    | 2017                         | L                                                                  |                         |

- Figure 71
- 3.2.6 The **Save Draft** button (Figure 72–A) is used to save the renewal application as it is being filled out. This button allows you to return to the application and change/modify any fields as many times as necessary prior to submission.

When all the information on the renewal application is complete (be sure that all required fields are populated 3.2.7 and all required documents are uploaded), press the submit button (Figure 72–B). Once submitted, the application is automatically sent to appropriate Parks and/or Wildlife staff for review. **NOTE:** At this point, changes can no longer be made to the application unless requested by the reviewer. A screen similar to Figure 73 should appear.

| Governm                                       | ent O                                                           | nline Perm<br>scome John Smith                                     | itting and Clearance o                                                                             |                             | JAT                                                                                                    |                       |              | Contact Us/Instructions          |
|-----------------------------------------------|-----------------------------------------------------------------|--------------------------------------------------------------------|----------------------------------------------------------------------------------------------------|-----------------------------|----------------------------------------------------------------------------------------------------|-----------------------|--------------|----------------------------------|
| Main Menu                                     | My Profile                                                      | Log Off                                                            |                                                                                                    |                             |                                                                                                    |                       |              |                                  |
| Renewal of                                    | a Parks R                                                       | esearch a                                                          | nd Collection Permit a                                                                             | nd/o                        | r Wildlife Research Permit a                                                                                         | and                   | Collectio    | n Licence                        |
| Attachments                                   |                                                                 |                                                                    |                                                                                                    |                             |                                                                                                    |                       |              |                                  |
| Attachments                                   | 5                                                               |                                                                    |                                                                                                    |                             |                                                                                                    |                       |              |                                  |
| A writte<br>research<br>collectio<br>Access s | n proposal is<br>n methods, p<br>n/housing ar<br>section (for P | a mandatory<br>arks assistanc<br>id data locatio<br>arks permits). | document to accompany the a<br>e/facilities (if working in one of<br>n. Also note the documents re | applica<br>or mor<br>equire | ation, and must include purpose, ove<br>re parks or protected areas), specim<br>ed out of the Permit Requirements an | erviev<br>en<br>1d Of | w,<br>f Road |                                  |
|                                               | Туре                                                            |                                                                    |                                                                                                    | Des                         | scription                                                                                                    |                       |              |                                  |
| View                                          | Proposal                                                        |                                                                    | ~                                                                                                  | prop                        | posal                                                                                                    |                       | Delete       |                                  |
| View                                          | Research a                                                      | nd Collection                                                      | Permit PDF                                                                                         | Park                        | ks Permit - Application No.: 0065485                                                                                 | 96                    | Delete       |                                  |
| Uple<br>You may subm<br>Wildlife and/or       | oad Documer<br>it the applica<br>Parks staff. (                 | nts<br>tion when all t<br>Changes can n                            | he information is complete. C<br>o longer be made unless requ                                      | nce si<br>iested            | ubmitted, the application will be revi<br>I by the reviewer.                                                         | iewec                 | d by         |                                  |
| Use m Save b                                  | uttorBsave                                                      | e your applicat                                                    | ion the way it is now. You car                                                                     | n then                      | n continue to fill in information or con                                                                             | ne ba                 | ack to it    |                                  |
| Save Draft                                    | Submit                                                          |                                                                    |                                                                                                    |                             |                                                                                                    |                       |              |                                  |
| Back Cancel                                   |                                                                 |                                                                    |                                                                                                    | _                           |                                                                                                    |                       |              | Release 2.1.1, Screen ID: 152141 |
| Alberta                                       | Home<br>Using                                                   | Government<br>this Site Privac                                     | Accessibility<br><u>cy Contact Us/Instructions</u><br>post of Alborta Copyright and D              | icoloiz                     |                                                                                                    |                       |              |                                  |

Figure 72

©2009 - 2011 Government of Alberta Copyright and Disclaimer

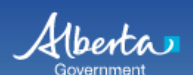

Online Permitting and Clearance OPAC UAT Welcome John Smith

Main Menu M

My Profile Log Off

#### Renewal Application for Parks Research and Collection Permit and/or Wildlife Research Permit and Collection Licence

| Permit Number:      | 17-035       |
|---------------------|--------------|
| Application Number: | 006548639    |
| Revision Number:    | 01           |
| Submitted Date:     | Jun 25, 2017 |
| Revision Date:      | Jun 25, 2017 |

Thank you for your application to renew a Permit. We will be reviewing your submission shortly. You can view the status of your application in the My Application list.

You may want to print a copy of this confirmation for your records.

Release 2.1.1, Screen ID: 39634

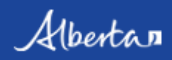

<u>Home Government Accessibility</u> <u>Using this Site Privacy Contact Us/Instructions</u> ©2009 - 2011 Government of Alberta <u>Copyright and Disclaimer</u>

## **PART 4 – SUBMIT PARKS OR/AND WILDLIFE PROGRESS/FINAL REPORT**

- 4. A progress or final report is a requirement of a multi-year Parks Research and Collection Permit and/or Wildlife Research Permit and Collection Licence.
- From the Main Menu (Figure 74–A), select Submit Parks and/or Wildlife Progress/Final Report (Figure 74–C) 4.1 under the Parks Research and Collection Permit and/or Wildlife Research Permit and Collection Licence subheading (Figure 74–B) to display a new window.

| Government Online Permitting and Clearance OPAC UAT                                                                                                    | <u>Contact Us/Instructions</u>    |
|----------------------------------------------------------------------------------------------------|-----------------------------------|
| Main Menu Marofile Log Off                                                                                                    |                                   |
| Welcome to the Online Permitting and Clearance System.<br>Historic Resources Management                                                                                                    |                                   |
| <ul> <li>→ <u>My Applications</u></li> <li>→ <u>Submit Historic Resources Application</u></li> <li>→ <u>Search the Listing of Historic Resources</u></li> </ul>                               |                                   |
| Parks Research and Collection Permit and/or Wildlife Research Permit and Collection Licence                                                                                                   |                                   |
|                                                                                                    |                                   |
|                                                                                                    | Release 2.1.1, Screen ID: 1000000 |
| Home       Government       Accessibility         Using this Site       Privacy       Contact Us/Instructions         ©2009 - 2011       Government of Alberta       Copyright and Disclaimer |                                   |
| Figure 74                                                                                                    |                                   |

- Figure /4
- On the Parks/Wildlife Progress Report screen, select the permit number for which you want to submit a progress 4.2 report from the Permit Number to Report on drop down menu (Figure 75-A). NOTE: Only permits with a valid status will be listed. Press the Next button (Figure 75–B).

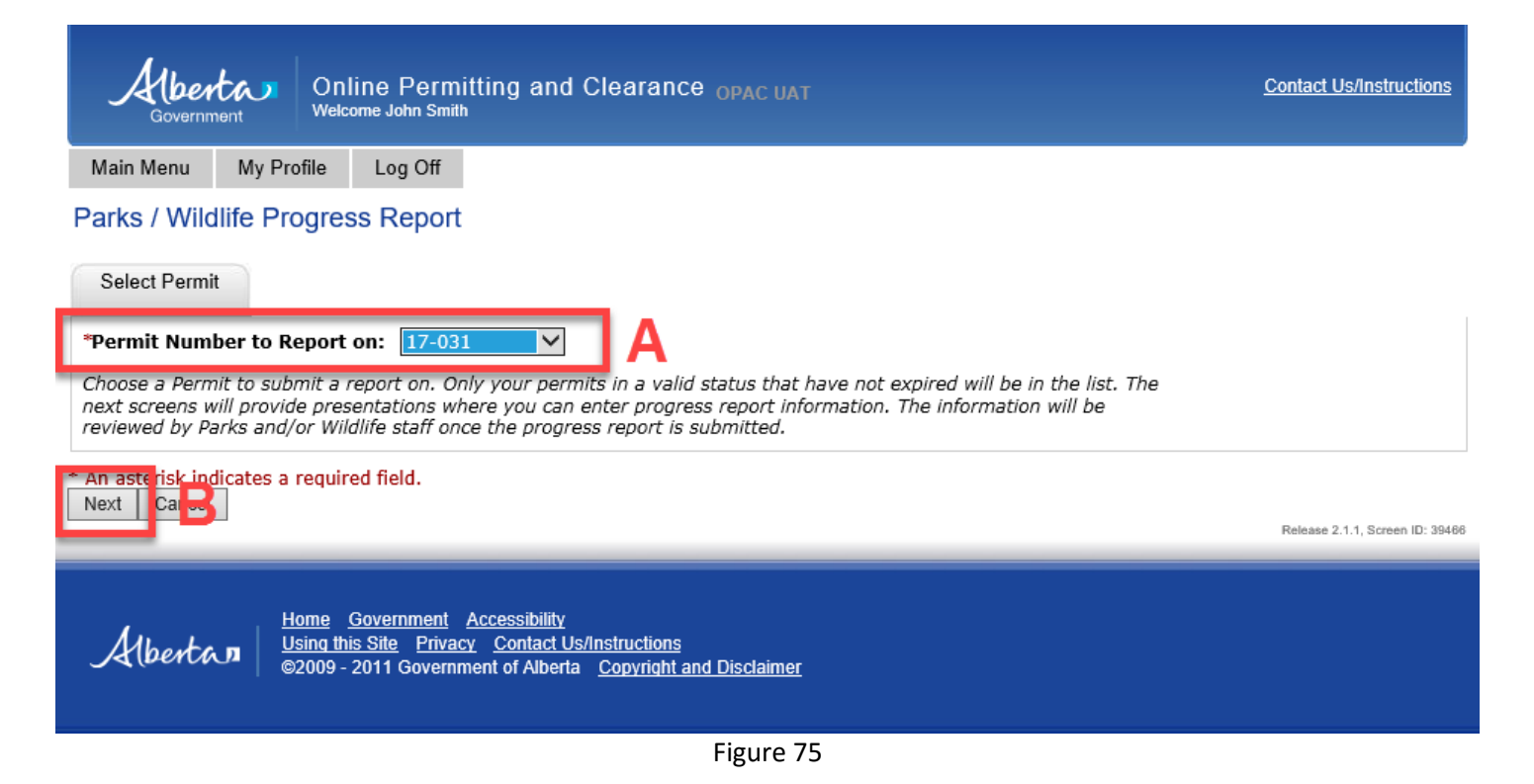

**4.3** The **Parks/Wildlife Progress Report** window will be displayed; select the **Next** button (Figure 76).

Alberta

Online Permitting and Clearance OPAC UAT Welcome John Smith

Main Menu

My Profile Log Off

#### Parks / Wildlife Progress Report

| Details          |                                                                                                    |                                                                         |                                  |
|------------------|----------------------------------------------------------------------------------------------------|-------------------------------------------------------------------------|----------------------------------|
| Permit: 17-      | 31                                                                                                    |                                                                         |                                  |
| Applicant        |                                                                                                    |                                                                         |                                  |
| Title:           |                                                                                                    |                                                                         |                                  |
| First Name:      | John                                                                                                    | Initials:                                                               |                                  |
| Last Name:       | Smith                                                                                                    |                                                                         |                                  |
| Affiliation:     | University of Aurora Borealis                                                                                    |                                                                         |                                  |
| Other Project Me | mbers: Wendy Crow, Bill Ea                                                                                       | gle, and Will Grass                                                     |                                  |
| Project          |                                                                                                    |                                                                         |                                  |
| Project Title:   | Bat survey in protected areas                                                                                    |                                                                         |                                  |
| Save Draft       |                                                                                                    |                                                                         |                                  |
| Next Cancel      |                                                                                                    |                                                                         | Release 2.1.1, Screen ID: 152253 |
| Albertan         | <u>Home Government Accessibilit</u><br><u>Using this Site Privacy Contact</u><br>©2009 - 2011 Government of Albe | <u>ty<br/>t Us/Instructions</u><br>erta <u>Copyright and Disclaimer</u> |                                  |

Figure 76

- **4.4** If your permit was for research in Parks and Protected Areas, the **Parks** tab will open up (Figure 77–A) If your work was on wildlife but not in parks, the **Wildlife** tab will open up **see section 4.6**.
- 4.4.1 Under the Parks tab (Figure 77–A), fill in the required fields (Figure 77–B-D). Please type in the year you are reporting for (Figure 77–B). Select the Finale Report? check box if this is the finale report (Figure–C). Select Project Status from a drop down selection (Figure–D). NOTE: A red asterisk identifies required fields that must be populated to proceed with the progress report.

| Government Online Permitting and Clearance OPAC UAT                                                                                             | Contact Us/Instructions         |
|----------------------------------------------------------------------------------------------------|---------------------------------|
| Main Menu My Profile Log Off                                                                                                    |                                 |
| Parks / Wildlife Progress Report                                                                                                    |                                 |
| Parks                                                                                                    |                                 |
| Permit: 17-031                                                                                                    |                                 |
| Project                                                                                                    |                                 |
| Project Title: Bat survey in protected areas                                                                                                    |                                 |
| Progress Report                                                                                                    |                                 |
| *Reporting Year: 2017 B Final Report?                                                                                                    |                                 |
| *Project Start Date: ul 15, 2017 *Project End Date: Dec 31, 2018                                                                                |                                 |
| *Project Status: Continuing                                                                                                    |                                 |
| Survey bats                                                                                                    | ^                               |
|                                                                                                    | ~                               |
| *Finding and Status: (Please note if covered in an attachment)                                                                                  |                                 |
|                                                                                                    | ^                               |
|                                                                                                    | ~                               |
| Specimen Storage: (Please note if covered in an attachment)                                                                                     | A                               |
|                                                                                                    | ~                               |
| *Obstacles and Challenges: (Please note any positive or negative experiences working with us)                                                   |                                 |
| None                                                                                                    | ^                               |
|                                                                                                    | $\checkmark$                    |
| Save Draft                                                                                                    |                                 |
| * An <del>poteriok indica</del> tes a required field.<br>Bac C Next C an at a                                                                   | Release 2.1.1, Screen ID: 41540 |
| Home Government Accessibility<br>Using this Site Privacy Contact Us/Instructions<br>©2009 - 2011 Government of Alberta Copyright and Disclaimer |                                 |
| Figure 77                                                                                                    |                                 |

- 4.5 At the bottom of this page there are Save Draft, Next and Cancel buttons.
- 4.5.1 Use the **Save Draft** button (Figure 77–E) which allows you to return to the report and change/modify any fields as many times as necessary prior to submission.

- 4.5.2 Select the Next button (Figure 77–F) to take you to the next page of the report. If you were working on wildlife in Parks and Protected Areas, the Wildlife report page will follow. If you were not working on wildlife, the next page will be the Attachments page – see section 4.10. If your work was on wildlife and was not in Parks and Protected Areas, the Wildlife 1 tab will open up right away – see section 4.6.
- 4.5.3 The **Cancel** button will remove all changes made since the last time the **Save Draft** button was pressed. Pressing the **Cancel** button before the **Save Draft** button could erase the entire report.
- 4.6 If your research involved wildlife, the Wildlife tab will be displayed next (Figure 78). If you have data to submit (e.g., in a Fisheries and Wildlife Management Information System [FWMIS] load form), indicate Yes (Figure 78–A), then upload the load form as part of the report on the attachments page (next page). If data are not being loaded, you can provide an explanation (Figure 78–B). NOTE: data submission is a condition of your permit/licence and is required before a permit/licence will be renewed.
- **4.7** If VHF radio transmitters were used, please indicate **Yes** (Figure 78–C) and list the frequencies of **any transmitters that were not collected** in the box that follows (Figure 78–D).
- **4.8** If any injuries, deaths or complications occurred with any animals that were handled in the previous year of the project, or if numbers handled exceeded any limits stated on the permit/licence, select **Insert** (Figure 75–E) and list the species and information in the data row that opens up (Figure 78–F). You can add as many rows as you need. Please add any additional information/explanation in the comment box below the table.

| Alberta<br>Government                                                                                                    | Online Permit<br>Welcome John Smith                                                                                                    | ting and C                                                                                                    | learance <sub>OF</sub>                                                                                                   |                                                                     |                                                             |                                                            |                                                                              | Contact Us/Ins                | structions     |
|----------------------------------------------------------------------------------------------------|----------------------------------------------------------------------------------------------------|----------------------------------------------------------------------------------------------------|----------------------------------------------------------------------------------------------------|---------------------------------------------------------------------|-------------------------------------------------------------|------------------------------------------------------------|------------------------------------------------------------------------------|-------------------------------|----------------|
| Main Menu M                                                                                                    | ly Profile Log Off                                                                                                    |                                                                                                    |                                                                                                    |                                                                     |                                                             |                                                            |                                                                              |                               |                |
| Parks / Wildlife                                                                                                    | Progress Report                                                                                                    |                                                                                                    |                                                                                                    |                                                                     |                                                             |                                                            |                                                                              |                               |                |
| Wildlife                                                                                                    | - ·                                                                                                    |                                                                                                    |                                                                                                    |                                                                     |                                                             |                                                            |                                                                              |                               |                |
| aviidille                                                                                                    |                                                                                                    |                                                                                                    |                                                                                                    |                                                                     |                                                             |                                                            |                                                                              |                               |                |
| Permit:                                                                                                    | 17-031                                                                                                    |                                                                                                    |                                                                                                    |                                                                     |                                                             |                                                            |                                                                              |                               |                |
| Progress Repor                                                                                                    | rt                                                                                                    |                                                                                                    |                                                                                                    |                                                                     |                                                             |                                                            |                                                                              |                               |                |
| Describe prog                                                                                                    | ress of wildlife project                                                                                                    | to date:                                                                                                    |                                                                                                    |                                                                     |                                                             |                                                            |                                                                              |                               |                |
| Captured 12 bats                                                                                                    | s and 3 owls and affixed                                                                                                    | transmitters (                                                                                                    | to two owls.                                                                                                    |                                                                     |                                                             |                                                            |                                                                              | ~                             |                |
|                                                                                                    |                                                                                                    |                                                                                                    |                                                                                                    |                                                                     |                                                             |                                                            |                                                                              | >                             |                |
| Are data being                                                                                                    | g submitted with this p                                                                                                    | orogress rep                                                                                                    | ort?                                                                                                    | • Ye                                                                | s ⊖No                                                       | A                                                          |                                                                              |                               |                |
| If data not sub                                                                                                    | bmitted, provide circur                                                                                                    | nstances an                                                                                                    | d expected da                                                                                                    | ite of submissio                                                    | n:                                                          |                                                            |                                                                              |                               |                |
|                                                                                                    |                                                                                                    |                                                                                                    |                                                                                                    |                                                                     |                                                             |                                                            |                                                                              | ) <b>  B</b>                  |                |
|                                                                                                    |                                                                                                    |                                                                                                    |                                                                                                    |                                                                     |                                                             |                                                            |                                                                              |                               |                |
| Were radio tra                                                                                                    | ansmitters used in this                                                                                                    | project?                                                                                                    |                                                                                                    | ●Yes 〇                                                              | No                                                          | C                                                          |                                                                              |                               |                |
| If radio transn                                                                                                    | nitters were used, plea                                                                                                    | ase list the f                                                                                                    | requencies of                                                                                                    | transmitters no                                                     | t collected an                                              | d the specific ar                                          | eas in which they were                                                       | used:                         |                |
|                                                                                                    |                                                                                                    |                                                                                                    |                                                                                                    |                                                                     |                                                             |                                                            |                                                                              | ~ <b>D</b>                    |                |
|                                                                                                    |                                                                                                    |                                                                                                    |                                                                                                    |                                                                     |                                                             |                                                            |                                                                              | ~                             |                |
| In the table below<br>complications occ<br>permit and/or co                                                                                           | w, list any animals handl<br>cured during, or immedia<br>illection licence, list these                                                                                                    | ed (e.g. capto<br>stely following<br>below. Pleas                                                                                     | ured, marked, c<br>), handling of liv<br>;e add any addit                                                                | collared) in the pre<br>ve wildlife. In addi<br>tional information, | evious year of t<br>ition, if number<br>/explanation in     | he project to whic<br>s handled exceede<br>the comment box | h any injuries, deaths or<br>ad any limits stated on the<br>below the table. | e research                    |                |
| Insert                                                                                                    | E                                                                                                    |                                                                                                    |                                                                                                    |                                                                     |                                                             |                                                            |                                                                              |                               |                |
| Collection<br>Date                                                                                                    | Species                                                                                                    | Sex<br>M/F/U                                                                                                    | No.<br>Individuals                                                                                                    | Location                                                            | Accidents /<br>capture/han<br>(specify nun<br>to which this | Injuries during<br>Idling/captivity<br>Inber of animals    | Disposition <sup>2</sup>                                                     |                               | F              |
| Jun 12, 2017                                                                                                    | little brown bat                                                                                                    | M 🗸                                                                                                    | 1                                                                                                    | location                                                            | appeared def                                                | nydrated                                                   | released                                                                     | Delete                        | Ľ.             |
| Commente                                                                                                    |                                                                                                    |                                                                                                    |                                                                                                    |                                                                     |                                                             |                                                            |                                                                              |                               |                |
| connicito.                                                                                                    |                                                                                                    |                                                                                                    |                                                                                                    |                                                                     |                                                             |                                                            |                                                                              |                               |                |
| The individual wa                                                                                                    | as given water, observed                                                                                                    | until it seem                                                                                                    | ed more active,                                                                                                    | than released.                                                      |                                                             |                                                            |                                                                              | ~                             |                |
| The individual wa                                                                                                    | as given water, observed                                                                                                    | until it seem                                                                                                    | ed more active,                                                                                                    | than released.                                                      |                                                             |                                                            |                                                                              | <<br>~                        |                |
| The individual wa                                                                                                    | as given water, observed                                                                                                    | until it seem                                                                                                    | ed more active,<br>ere injury, unint                                                                                     | than released.                                                      |                                                             |                                                            |                                                                              | $\langle \rangle$             |                |
| The individual was<br><sup>1</sup> For example, un<br><sup>2</sup> For example, re                                                                    | as given water, observed<br>nanticipated stress, minc<br>eleased unintentionally to                                                                                                    | until it seem<br>or injury, seve                                                                                                    | ed more active,<br>ere injury, unint<br>caped (unintent)                                                                 | than released.<br>entional death.<br>ionally), alive but            | retained in cap                                             | tivity, dead (whol                                         | e carcass retained), dead                                                    | (tissue                       |                |
| The individual w:<br><sup>1</sup> For example, un<br><sup>2</sup> For example, re<br>specimen retaine                                                 | as given water, observed<br>nanticipated stress, mino<br>eleased unintentionally to<br>ed; remains destroyed), o                                                                                       | until it seem<br>or injury, seve<br>the wild, eso<br>lead (carcass                                                                    | ed more active,<br>ere injury, unint<br>caped (unintenti<br>destroyed).                                                  | than released.<br>entional death.<br>ionally), alive but            | retained in cap                                             | tivity, dead (whol                                         | e carcass retained), dead                                                    | (tissue                       |                |
| The individual w:<br><sup>1</sup> For example, u<br><sup>2</sup> For example, re<br>specimen retaine<br>Save Draft                                    | as given water, observed<br>nanticipated stress, mino<br>eleased unintentionally to<br>ed; remains destroyed), o                                                                                       | until it seem<br>or injury, seve<br>o the wild, esc<br>lead (carcass                                                                  | ed more active,<br>ere injury, unint<br>caped (unintent<br>destroyed).                                                   | than released.<br>entional death.<br>ionally), alive but            | retained in cap                                             | ntivity, dead (whol                                        | e carcass retained), dead                                                    | (tissue                       |                |
| The individual w:<br><sup>1</sup> For example, u<br><sup>2</sup> For example, re<br>specimen retaine<br>Save Draft<br>Ba k Next Car                   | as given water, observed<br>nanticipated stress, mino<br>eleased unintentionally to<br>d; remains destroyed), o<br>G                                                                                   | until it seem<br>or injury, seve<br>o the wild, esc<br>lead (carcass                                                                  | ed more active,<br>ere injury, unint<br>caped (unintenti<br>destroyed).                                                  | than released.<br>entional death.<br>ionally), alive but            | retained in cap                                             | ntivity, dead (whol                                        | e carcass retained), dead                                                    | (tissue                       | een ID: 152361 |
| The individual w:<br><sup>1</sup> For example, u<br><sup>2</sup> For example, re<br>specimen retaine<br>Save Draft<br>Ba k Next Car                   | as given water, observed<br>nanticipated stress, mino<br>eleased unintentionally to<br>ad; remains destroyed), o<br>G                                                                                  | until it seem<br>or injury, seve<br>o the wild, eso<br>lead (carcass                                                                  | ed more active,<br>ere injury, unint<br>caped (unintent<br>destroyed).                                                   | than released.<br>entional death.<br>ionally), alive but            | retained in cap                                             | itivity, dead (whol                                        | e carcass retained), dead                                                    | (tissue<br>Release 2.1.1, Scr | een ID: 152361 |
| The individual w:<br><sup>1</sup> For example, ut<br><sup>2</sup> For example, re-<br>specimen retainer<br>Save Draft<br>Back Next Car<br>Milheutic B | as given water, observed<br>nanticipated stress, mino<br>eleased unintentionally to<br>ed; remains destroyed), o<br>G<br>n<br>Home Government A<br><u>Using this Site Privacy</u>                      | until it seem<br>or injury, seve<br>o the wild, esc<br>dead (carcass<br><u>ccessibility</u><br><u>Contact Us/li</u>                   | ed more active,<br>ere injury, unint<br>caped (unintenti<br>destroyed).                                                  | than released.<br>entional death.<br>ionally), alive but            | retained in cap                                             | vtivity, dead (whol                                        | e carcass retained), dead                                                    | (tissue<br>Release 2.1.1, Scr | een ID: 152361 |
| The individual w:<br><sup>1</sup> For example, u<br><sup>2</sup> For example, re<br>specimen retaine<br>Save Draft<br>Balk Next Car<br>Albertan       | as given water, observed<br>nanticipated stress, mino<br>eleased unintentionally to<br>d; remains destroyed), o<br>G<br>nei<br>Home Government A<br>Using this Site Privacy<br>©2009 - 2011 Government | until it seem<br>or injury, seve<br>o the wild, eso<br>lead (carcass<br><u>ccessibility</u><br><u>Contact Us/li</u><br>ent of Alberta | ed more active,<br>ere injury, unint<br>caped (unintenti<br>destroyed).<br><u>nstructions</u><br><u>Copyright and Di</u> | than released.<br>entional death.<br>ionally), alive but            | retained in cap                                             | tivity, dead (whol                                         | e carcass retained), dead                                                    | (tissue<br>Release 2.1.1, Scr | een ID: 152361 |

Figure 78

- 4.9 At the bottom of this page there are **Save Draft**, **Next** and **Cancel** buttons.
- 4.9.1 Use the **Save Draft** button (Figure 78–G) which allows you to return to the report and change/modify any fields as many times as necessary prior to submission.

- 4.9.2 Select the **Next** button (Figure 78–H) to take you to the next page of the report.
- 4.9.3 The **Cancel** button will remove all changes made since the last time the **Save Draft** button was pressed. Pressing the **Cancel** button before the **Save Draft** button could erase the entire report.
- 4.10 To upload your progress report document, press the Upload Document button (Figure 79). Follow the process of uploading progress reports as outlined in section 2.20 (starting on page 33) of this document also see Figures 79-83, below. Remember to select Document Type from the drop down list and enter a description of the document (Figure 82–A).

| Governm                            | On<br>Welc                                | line Permittii<br>come John Smith                                          | ng and Clearance OPAC UAT                                                                                                    | Contact Us/Instructions          |
|------------------------------------|-------------------------------------------|----------------------------------------------------------------------------|----------------------------------------------------------------------------------------------------|----------------------------------|
| Main Menu                          | My Profile                                | Log Off                                                                    |                                                                                                    |                                  |
| Parks / Wild                       | life Progres                              | ss Report                                                                  |                                                                                                    |                                  |
| Attachments                        |                                           |                                                                            |                                                                                                    |                                  |
| Permit: 17-                        | 031                                       |                                                                            |                                                                                                    |                                  |
| Attachments                        | 5                                         |                                                                            |                                                                                                    |                                  |
| Туре                               |                                           | _                                                                          | Description                                                                                                    |                                  |
| Upload Doc                         | uments                                    |                                                                            |                                                                                                    |                                  |
| You may subm<br>Parks and/or W     | it the progress<br>/ildlife staff. Cl     | s report when all<br>hanges can no lo                                      | the information is complete. Once submitted, the progress report will be reviewe<br>nger be made unless requested by the reviewer. | ed by                            |
| Use the Save b<br>at a later time. | outton to save ;                          | your progress re                                                           | port the way it is now. You can then continue to fill in information or come back                                                  | to it                            |
| Save Sub                           | omit                                      |                                                                            |                                                                                                    |                                  |
| Back Cancel                        |                                           |                                                                            |                                                                                                    |                                  |
|                                    |                                           |                                                                            |                                                                                                    | Release 2.1.1, Screen ID: 151130 |
| Alberta                            | <u>Home</u><br><u>Using th</u><br>©2009 - | <u>Government</u> <u>Acc</u><br><u>iis Site Privacy</u><br>2011 Government | essibility<br>Contact Us/Instructions<br>of Alberta <u>Copyright and Disclaimer</u>                                                |                                  |

| <i> </i> TPR - Upload - Interr | 🥔 TPR - Upload - Internet Explorer provided by Government of Alberta |                                                                                                    |      |        |  | × |
|--------------------------------|----------------------------------------------------------------------|----------------------------------------------------------------------------------------------------|------|--------|--|---|
| Add files to                   | e Upload<br>the upload queue and click the start button.             |                                                                                                    |      |        |  | ^ |
| Filename                       | Document Type                                                        | Description                                                                                              | Size | Status |  |   |
|                                |                                                                      |                                                                                                    |      |        |  |   |
| 💽 Add files 🕼 S                | itart upload                                                         |                                                                                                    | 0 Ь  | 0%     |  |   |
|                                | Uploads are accepted fo<br>.bmp, .doc, .docx, .eml, .gif, .jpeg, .j  | pr files with following extensions only:<br>pg, .msg, .pdf, .png, .tif, .tiff, .txt, .xls, .xlsx or .zip |      |        |  | ~ |

Figure 80

| Select file(s) | to upload by www.opacuat.alberta.ca         |                    | ×         |
|----------------|---------------------------------------------|--------------------|-----------|
| Look in:       | Research 💌                                  | G 🌶 🖻 🛄 -          |           |
| -              | Name                                        | Date modified      | Туре      |
|                | FWMIS data 2017.xlsx                        | 2017-06-20 2:56 PM | Microsoft |
| QUICK access   | Offroad_Access_Map.JPG                      | 2017-01-06 2:42 PM | JPG File  |
|                | Progress_Report_17_31.docx                  | 2017-06-15 3:02 PM | Microsoft |
| Desktop        | The Bat Survey_Proposal.docx                | 2017-06-15 11:36   | Microsoft |
| -              |                                             |                    |           |
| Libraries      |                                             |                    |           |
|                |                                             |                    |           |
| This PC        |                                             |                    |           |
| 1              |                                             |                    |           |
| Network        |                                             |                    |           |
|                | <                                           |                    | >         |
|                | File name: "Progress_Report_17_31.docx" "FV | WMIS data 💌        | Open      |
|                | Files of type: All files                    | •                  | Cancel    |

Figure 81

| STPR - Upload - Internet Explorer provided by Government               | of Alberta                                                     |                                                                                |                           | -      |   | × |
|------------------------------------------------------------------------|----------------------------------------------------------------|--------------------------------------------------------------------------------|---------------------------|--------|---|---|
| Multi-File Upload<br>Add files to the upload queue and click the start | button.                                                        |                                                                                |                           |        |   | Â |
| Filename Document Type                                                 |                                                                | Description                                                                    | Size                      | Status |   | 1 |
| FWMIS data 2017.xlsx Additional Supp                                   | orting Material                                                | FWMIS data submision form                                                      | <b>А</b> <sup>19 КВ</sup> | 0%     | 0 |   |
| Progress_Report_17_31.dv Progress Report                               | t 🗸                                                            | progress report                                                                | 11 KB                     | 0%     | ٢ |   |
| Add file Start upload B                                                | are accepted for files with                                    | following extensions only:                                                     | 30 KB                     | 0%     |   |   |
| Uploads<br>.bmp, .doc, .docx, .er                                      | are accepted for files with<br>nl, .gif, .jpeg, .jpg, .msg, .p | tollowing extensions only:<br>df, .png, .tif, .tiff, .txt, .xls, .xlsx or .zip |                           |        |   | ~ |
|                                                                        |                                                                |                                                                                |                           |        |   |   |

Figure 82

| Government Online Permitting                                                               | ng and Clearance OPAC UAT Contact Us/Instructions                                                                                   |
|--------------------------------------------------------------------------------------------|----------------------------------------------------------------------------------------------------|
| Main Menu My Profile Log Off                                                               |                                                                                                    |
| Parks / Wildlife Progress Report                                                           |                                                                                                    |
| Attachments                                                                                |                                                                                                    |
| Permit: 17-031<br>Attachments                                                              |                                                                                                    |
| Тупе                                                                                       | Description                                                                                                    |
| View Additional Supporting Material V                                                      | FWMIS data submision form Delete                                                                                                    |
| View Progress Report 🗸                                                                     | progress report Delete A                                                                                                    |
| Upload Documents                                                                           |                                                                                                    |
| You may submit the progress report when all Parks and/or Wildlife staff. Changes can no lo | the information is complete. Once submitted, the progress report will be reviewed by nger be made unless requested by the reviewer. |
| later time.                                                                                | port the way it is now. You can then continue to fill in information or come back to it at a                                        |
| Save Submit                                                                                |                                                                                                    |
| Back Cancel                                                                                | Release 2.1.1, Screen ID: 1511                                                                                                    |
| Home Government Acc<br>Albertan Using this Site Privacy<br>©2009 - 2011 Government         | <u>essibility</u><br><u>Contact Us/Instructions</u><br>t of Alberta <u>Copyright and Disclaimer</u>                                 |

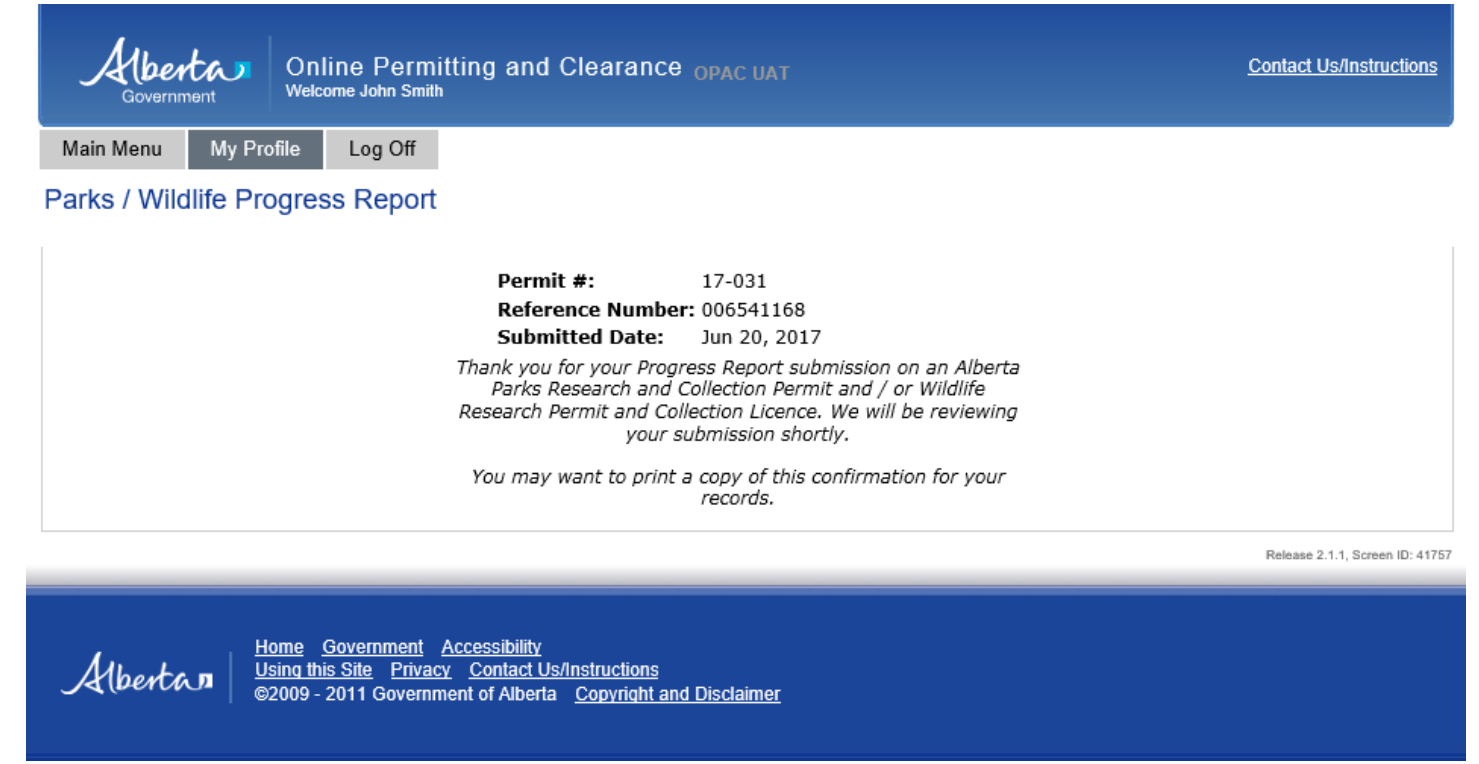

**4.11** When all of the information on the progress report page is complete (be sure that all required fields are populated and all required documents are uploaded), press the **Submit** button (Figure 83–C). Once submitted, the application is automatically sent to appropriate Parks and/or Wildlife staff for review. **NOTE:** At this point, changes can no longer be made to the report unless requested by the reviewer. A screen similar to Figure 84 should appear.